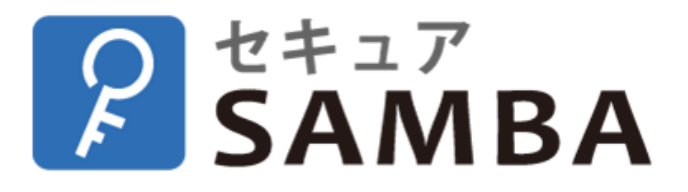

# 【ユーザー向け】スマートデバイス(iOS•Android) 操作マニュアル

Ver.3.2.2

| 目》 | 欠       |                            |
|----|---------|----------------------------|
| 1. | スマー     | トデバイス編3-                   |
| 1  | .1. アフ  | プリインストール3-                 |
| 1  | .2. プロ  | コファイル・ログイン4-               |
|    | 1.2.1.  | プロファイル新規追加4-               |
|    | 1.2.2.  | ログイン6-                     |
|    | 1.2.3.  | プロファイル削除14‐                |
|    | 1.2.4.  | プロファイル編集 15 -              |
| 1  | .3. ファ  | マイル操作 16‐                  |
|    | 1.3.1.  | ファイルのプレビュー16-              |
|    | 1.3.2.  | 並べて表示する17-                 |
|    | 1.3.3.  | 新規フォルダ作成 18-               |
|    | 1.3.4.  | 写真を撮ってアップロード 19 -          |
|    | 1.3.5.  | 写真・動画を選んでアップロード 20-        |
|    | 1.3.6.  | 外部アプリからファイルを選んでアップロード 21 - |
|    | 1.3.7.  | ファイルを外部アプリへ転送・アップロード 22 -  |
|    | 1.3.8.  | サムネイル表示23-                 |
|    | 1.3.9.  | 移動24-                      |
|    | 1.3.10. | コピー25 -                    |
|    | 1.3.11. | 名称変更                       |
|    | 1.3.12. | 削除とゴミ箱 27 -                |
|    | 1.3.13. | ダウンロードリンク 30 -             |
|    |         |                            |

| 1.3.14. メールアドレス帳 32 -        |
|------------------------------|
| 1.3.15. シェアとマイシェア33-         |
| 1.3.16. お気に入り、タグ、ファイル情報 37 - |
| 1.3.17. バージョン 41 -           |
| 1.3.18. 検索 42 -              |
| 1.3.19. ログアウト 44-            |
| 1.4. オフラインとプリンター設定 45-       |
| 1.4.1. オフライン45-              |
| 1.4.2. プリンター設定と印刷 46-        |
| 1.5. 情報確認51-                 |

# 1. スマートデバイス編

1.1. アプリインストール

 AppStore もしくは GooglePlayStore で「セキュア SAMBA」と検索し、アプリをインストールします。

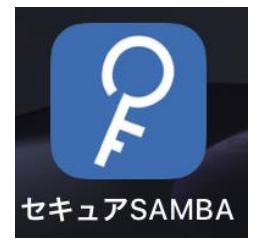

※iOS、Android 各 OS の対応バージョンについては、下記 リンク先の推奨スペックをご参照ください。 https://help.securesamba.com/hc/ja/articles/44052785 48751

※iPadの場合はマルチタスクでも「セキュア SAMBA」アプ リを利用できます。

アプリのアイコンをタップすると、アプリが起動し、セキュア SAMBA のログイン画面が表示されます。

※セキュア SAMBA の契約プラン(契約コース)が SMB-S あるいは SMB-P のお客様は、画面下部の「ログイン画面 へ移動」ボタンから専用のログイン画面へお進みくださ い。

契約プラン(契約コース)がご不明の場合は、下記のヘル プサイト記事よりご確認ください。

https://help.securesamba.com/hc/ja/articles/44099363 37679

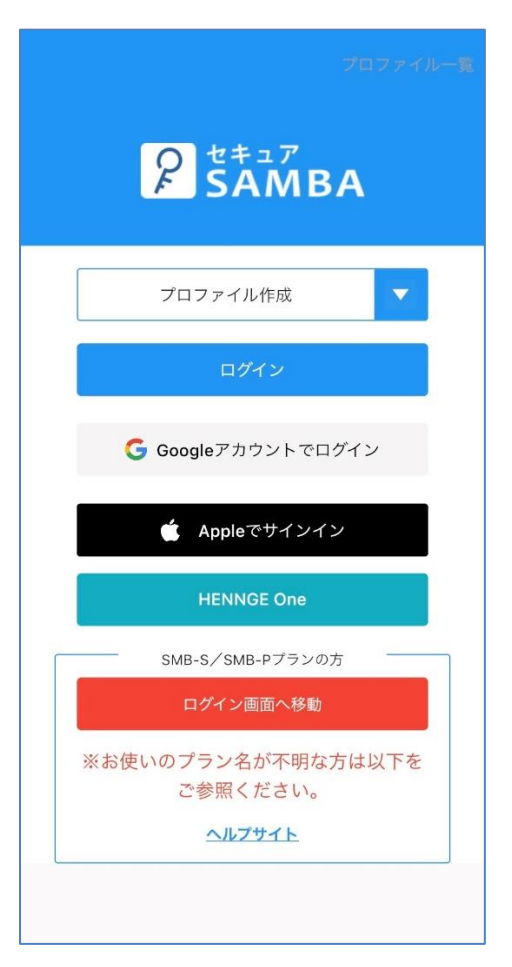

### 1.2.1. プロファイル新規追加

- プロファイルを登録することで、そのユーザーでログインすることができます。
- ① ログイン画面のプロファイル作成」をタップします。

| プロファイルー第<br>アロファイルー第<br>SAMBA  |
|--------------------------------|
| プロファイル作成                       |
| ログイン                           |
| <b>G</b> Googleアカウントでログイン      |
| 🇯 Appleでサインイン                  |
| HENNGE One                     |
| SMB-S/SMB-Pプランの方               |
| ログイン画面へ移動                      |
| ※お使いのプラン名が不明な方は以下を<br>ご参照ください。 |
| <u> </u>                       |

- プロファイル作成画面が表示されたら、以下の内容 を入力し、「プロファイルを作成する」をタップします。
  - プロファイル名(任意の名称)
  - サーバー名

[<mark>xxxxx</mark>.securesamba.com の赤文字部分]

- ※ xxxxx 部分は会社様によって異なります。
- ユーザーID
- パスワード

③ 端末申請が必要な場合、確認画面が表示されます。 「OK」をタップすると端末申請画面に進みます。

|           | プロファイル作成                                                       |
|-----------|----------------------------------------------------------------|
| Profile01 |                                                                |
| sdtest    | .securesamba.com                                               |
| general01 |                                                                |
|           |                                                                |
|           | 確認         ご利用には端末申請登録が必要です。         端末申請を行いますか?         キャンセル |

④ 端末申請画面が表示されたら、以下の内容を入力し 「実行」をタップします。

| <         | 端末申請 | 実行 |
|-----------|------|----|
| general01 |      |    |
| iPhone XR |      |    |
| メールアドレス   |      |    |
| 備考        |      |    |
|           |      |    |
|           |      |    |
|           |      |    |
|           |      |    |
|           |      |    |
|           |      |    |
|           |      |    |

- ユーザ名称(自動入力)
- 端末情報(自動入力)
- メールアドレス
- 備考 ※メモ等必要があれば入力してください
- ⑤ プロファイル作成の完了画面が表示されます。
   「このままログインする」をタップします。
   ※「ログインページに戻る」をタップすると、最初の
   ログイン画面に戻ります。

| プロファイル                   |
|--------------------------|
| イル "Profile01" を作成しました   |
| このままログインする<br>ログインページに戻る |
|                          |
|                          |
|                          |
|                          |

⑥ セキュア SAMBA にログインされます。
 ※2 段階認証が ON の場合、登録されたメールアドレスに認証コードが記載されているメールが送信されます。

2 段階認証については 1.2.2 ログインの【2 段階認証】 をご覧ください。

## 1.2.2. ログイン

- 【プロファイルでログイン】 ③ 対象のプロファイル名称が表示されていることを ① プロファイル名称のボックスをタップします。 確認し、「ログイン」をタップします。 プロファイル一覧 P SAMBA P SAMBA Profile02 Profile01 ログイン G Googleアカウントでログイン G Googleアカウントでログイン 🗯 Appleでサインイン 🗯 Appleでサインイン HENNGE One **HENNGE One** SMB-S/SMB-Pプランの方 SMB-S/SMB-Pプランの方 ログイン画面へ移動 ※お使いのプラン名が不明な方は以下を ご参照ください。 ※お使いのプラン名が不明な方は以下を ご参照ください。 ヘルプサイト ヘルプサイト
  - ② 接続するプロファイル名称を選択します。

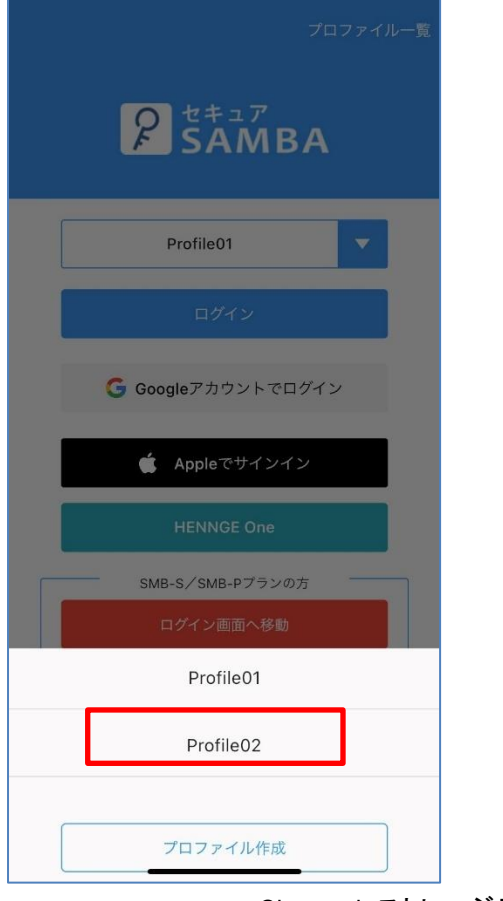

④ パスワードを入力し、「ログイン」をタップすると、 セキュア SAMBA にログインされます。

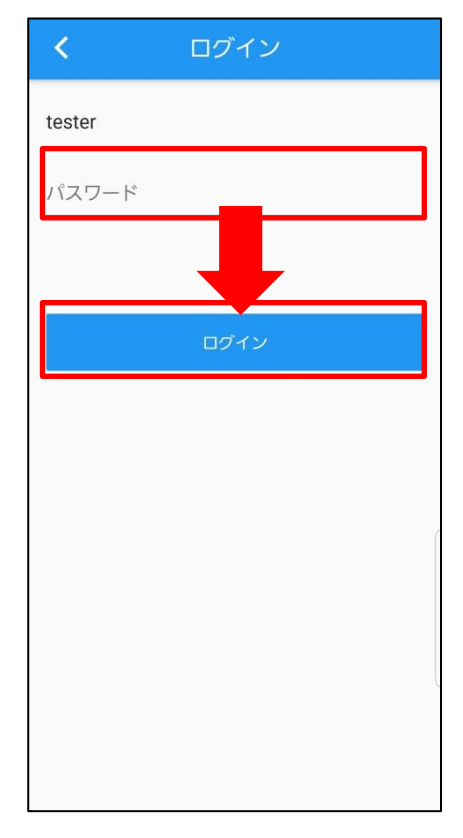

# 【2 段階認識】

2 段階認証が ON の場合、ログインが成功すると、登録されたメールアドレスに認証コードが記載されているメールが送信され、もう一度確認を求められます。

| < 認証                                                                  |                                                               |
|-----------------------------------------------------------------------|---------------------------------------------------------------|
| 2段階認証の認証コードを<br>seh******.jpメールアドレスに送信し<br>ました。(有効時間:1時間)             | SAMBA                                                         |
|                                                                       | Profile01                                                     |
|                                                                       | G Googleアカウントでログイン                                            |
|                                                                       | ▲ Appleでサインイン                                                 |
| 認証                                                                    | HENNGE One                                                    |
|                                                                       | SMB-S/SMB-Pブランの方<br>ログイン画面の 終動                                |
|                                                                       | ************************************                          |
|                                                                       | <u>ヘルプサイト</u>                                                 |
| 【セキュアSAMBA】ログインの認証を行ってください<br>SecureSamba<br>To 目分 マ                  | ② セキュア SAMBA のユーザー設定に登録されてい<br>Google 連携アカウントを選択します。          |
| ズA 日本語 ▼ > 韓国語 ▼ メッセージを翻訳                                             | フロファイル一覧                                                      |
| 使<br>セキュアSAMBAのご利用にあたり、<br>下記の認証コードを画面へ入力してください。                      | 2                                                             |
| +-+-+-+-+-+<br>676dc2<br>+-+-+-+-+-+-+-+-+-+-+-+-+-+-+-+-+-+-+-       | <b>アカウントの選択</b><br>セキュアSAMBA を引き続き使用                          |
| ※この認証コードの有効期限は本メール送信から1時間です。<br>有効期限が切れてしまった場合は、再度認証を行ってください。         | Raise Startia<br>xxxxxxx @gmail.com                           |
| ※本メールはオンラインストレージ【セキュアSAMBA】からお送りしています。<br>※このメールアドレスは送信専用のため、返信できません。 | Tester<br>xxxxxx @gmail.com                                   |
|                                                                       | レイズテスト<br>XXXXXXXX @gmail.com                                 |
|                                                                       | レイズ本番<br>XXXXXXXXXX @gmail.com                                |
|                                                                       | こ 初のアカワントを追加<br>続行すると、あなたの名前、メールアドレ<br>ス、プロフィール写真がセキュアSAMBA と |
|                                                                       | 大 フロフィー カラス Mich 2 OAWDA 2<br>共有されます。                         |
|                                                                       |                                                               |

【Google 連携でログイン(Android)】

ップします。

① ログインするアカウントを選択し、「Google 連携」をタ

プロファイル一覧

③ セキュア SAMBA にログインされます。

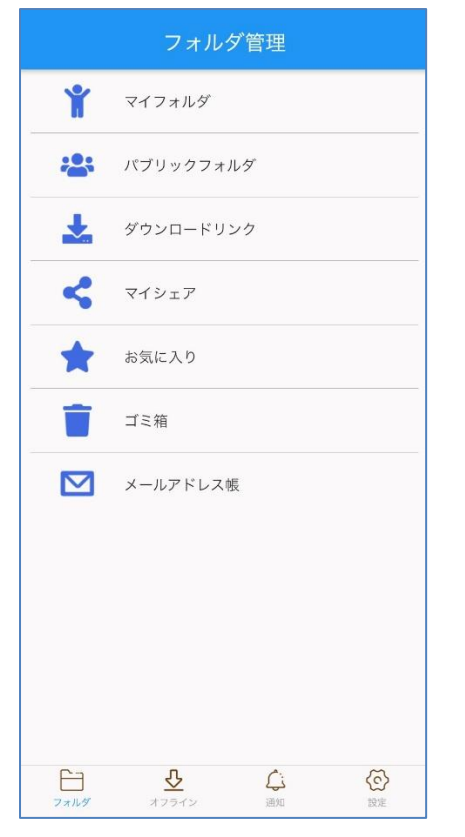

【Google 連携でログイン(iOS)】

ログインするアカウントを選択し、「Google 連携」をタップします。

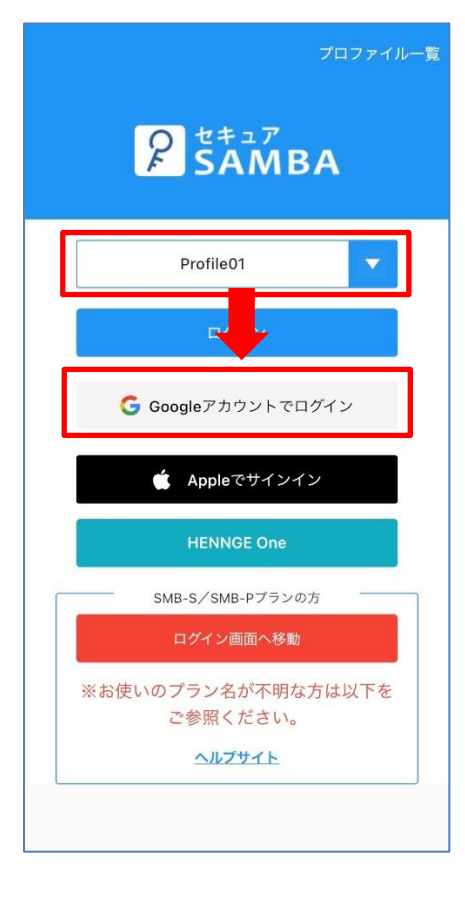

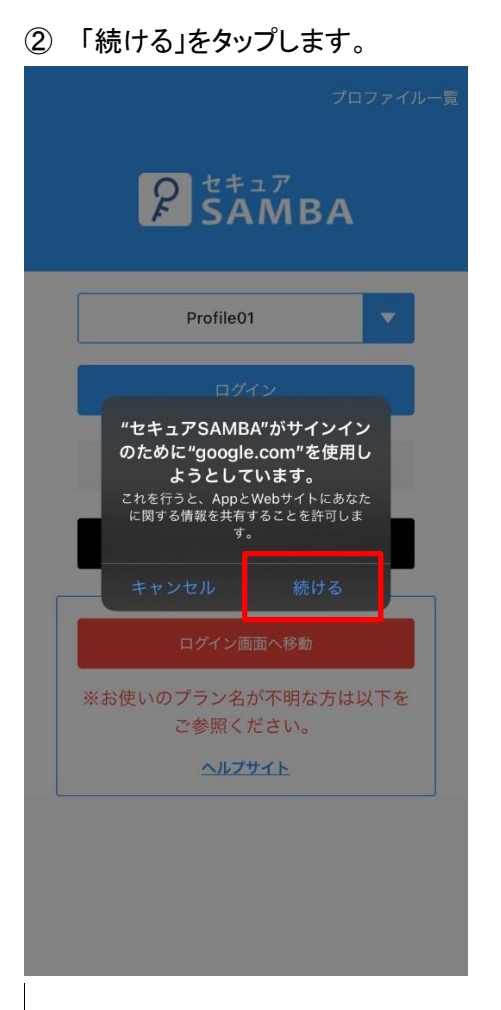

 セキュア SAMBA のユーザー設定に登録されている Google 連携アカウントを入力します。

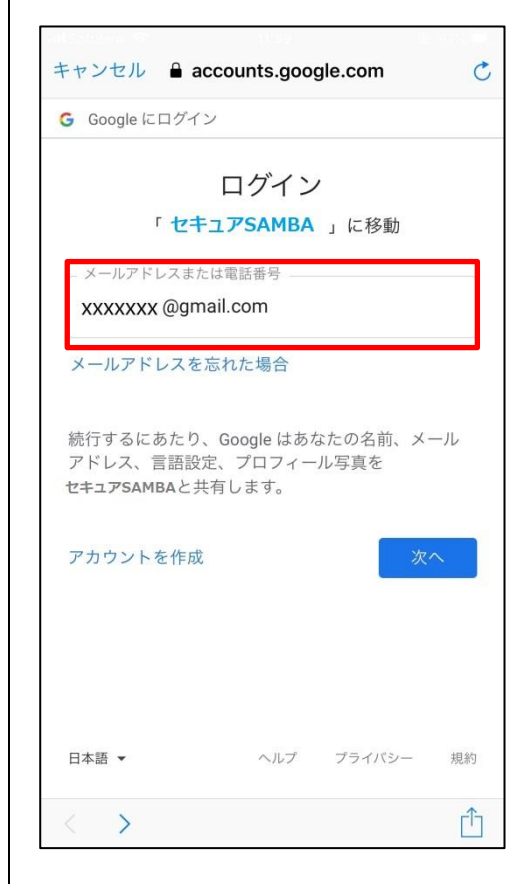

### ④ パスワードを入力します。

| キャンセル 🔒 ล                                                                      | accounts.goo | gle.com        | C  |  |  |
|--------------------------------------------------------------------------------|--------------|----------------|----|--|--|
| G Google にログイ                                                                  | `ン           |                |    |  |  |
| •                                                                              |              | est<br>ail.com |    |  |  |
| パスワードを入力<br>●●●●●●●●                                                           |              |                | R  |  |  |
| 統行するにあたり、Google はあなたの名前、メール<br>アドレス、言語設定、プロフィール写真を<br><b>セキュアSAMBA</b> と共有します。 |              |                |    |  |  |
| パスワードをお忘                                                                       | 記れの場合        | 次              | ^  |  |  |
|                                                                                |              |                |    |  |  |
| 日本語 👻                                                                          | ヘルプ          | プライバシー         | 規約 |  |  |
| $\langle \rangle$                                                              |              |                | Û  |  |  |

### ⑤ セキュア SAMBA にログインされます。

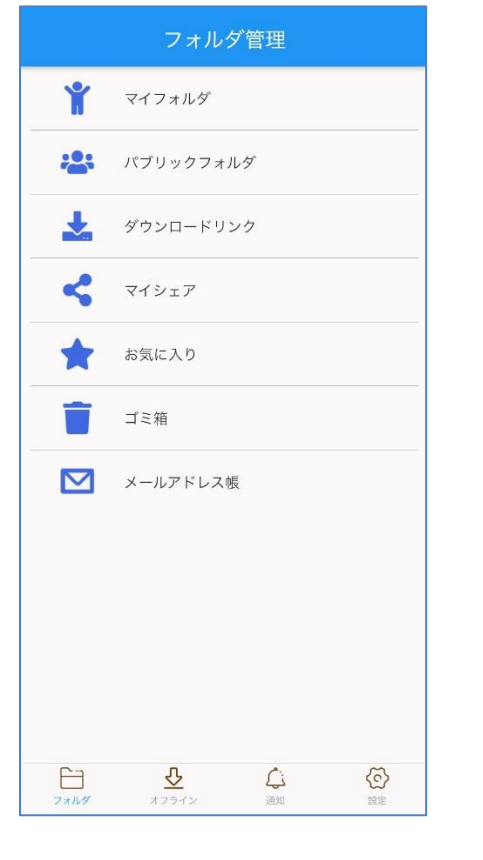

【Apple でサインイン(共有メールを使用)】 ① ログインするアカウントを選択し、「Apple サインイン」 をタップします。

| フロファイルー覧<br>ア<br>SAMBA         |
|--------------------------------|
| Profile01                      |
| C シ<br>G Google トでログイン         |
| 🗯 Appleでサインイン                  |
| HENNGE One                     |
| SMB-S/SMB-Pプランの方               |
| ログイン画面へ移動                      |
| ※お使いのプラン名が不明な方は以下を<br>ご参照ください。 |
| <u>ヘルプサイト</u>                  |
|                                |

「メールを共有」を選択し、「パスワードで続ける」をタップします。

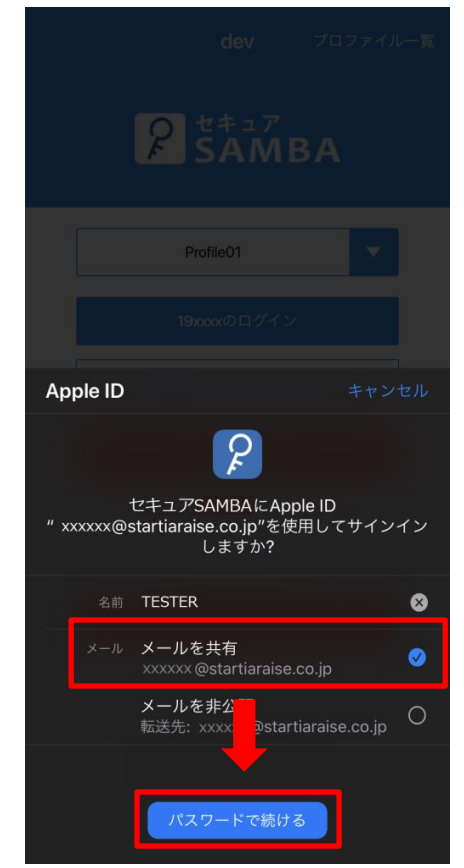

③ パスワードを入力し、「続ける」をタップします。

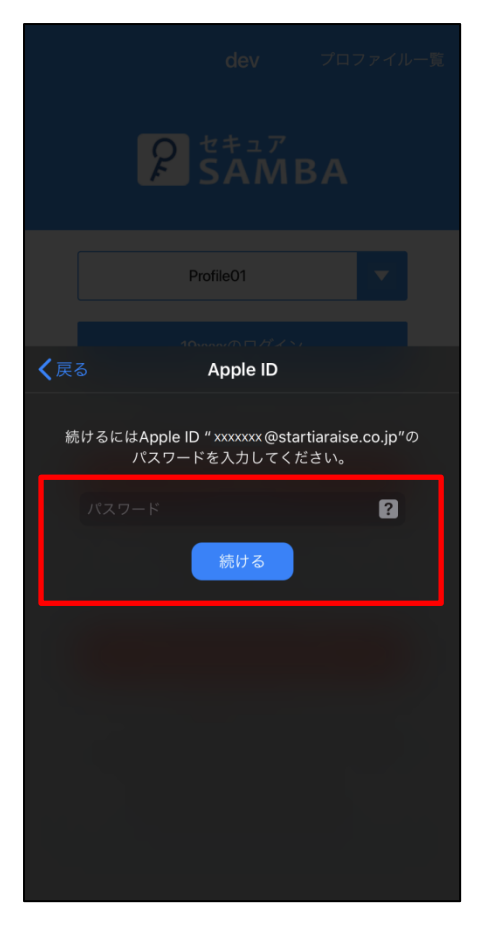

### ④ セキュア SAMBA にログインされます。

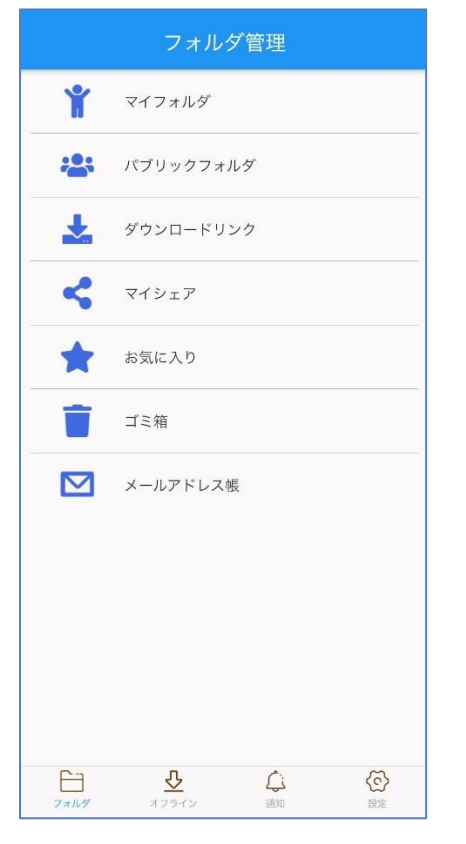

【Apple でサインイン(非公開メールを使用)】
 ログインするアカウントを選択し、「Apple サインイン」
 をタップします。

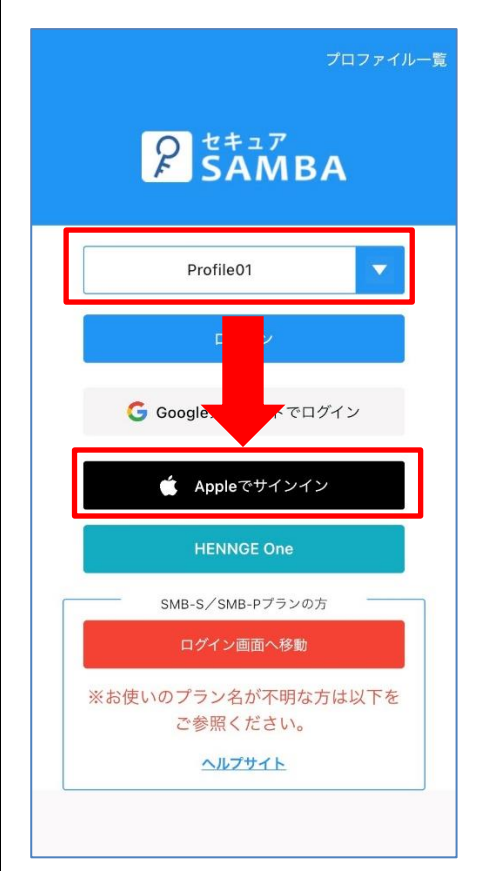

 「メールを非公開」を選択し、「パスワードで続ける」 ボタンをタップします。

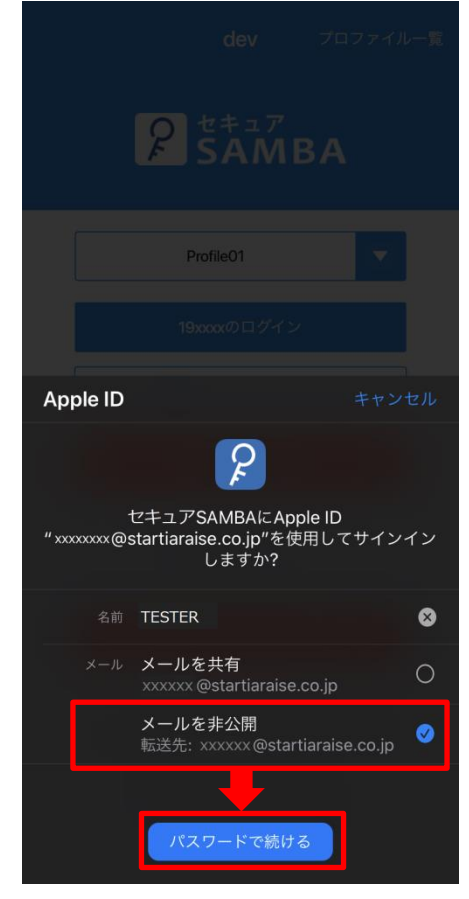

③ パスワードを入力し、「続ける」ボタンをタップします。

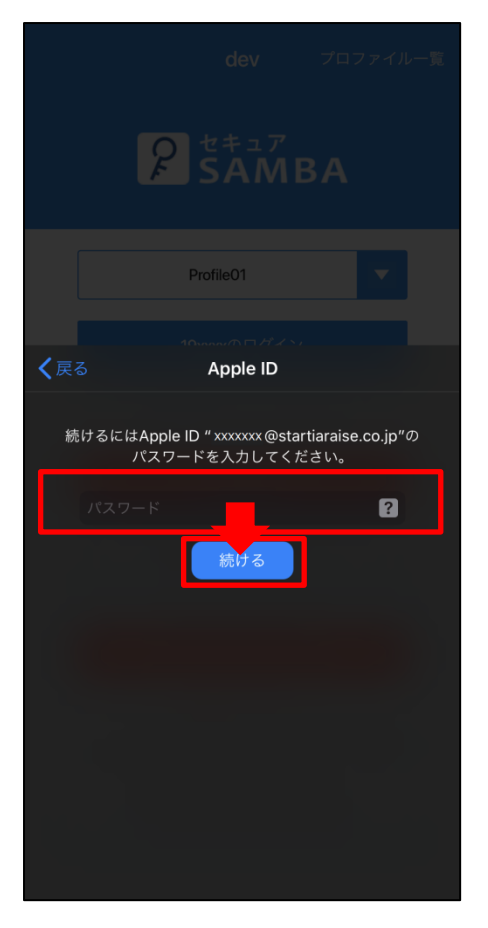

⑤ 自分のアカウントをタップします。
 設定
 Network Control (Network)
 まもなく終了: Apple TV+を1年間体験しよう >
 iPhoneの設定を完了する
 11111日の地田間地から20日以内に急速する20日はあります

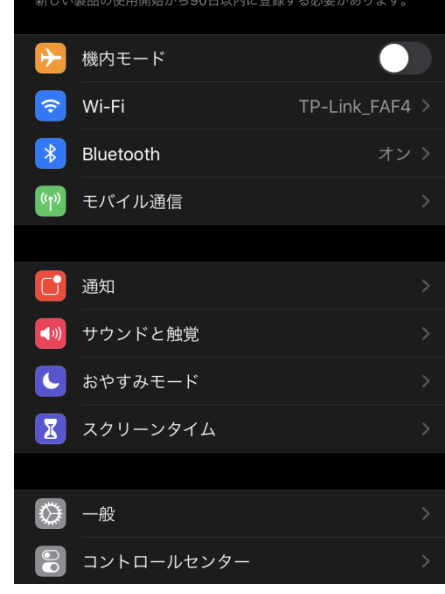

④ メッセージを確認し、iOSの設定に入ります。

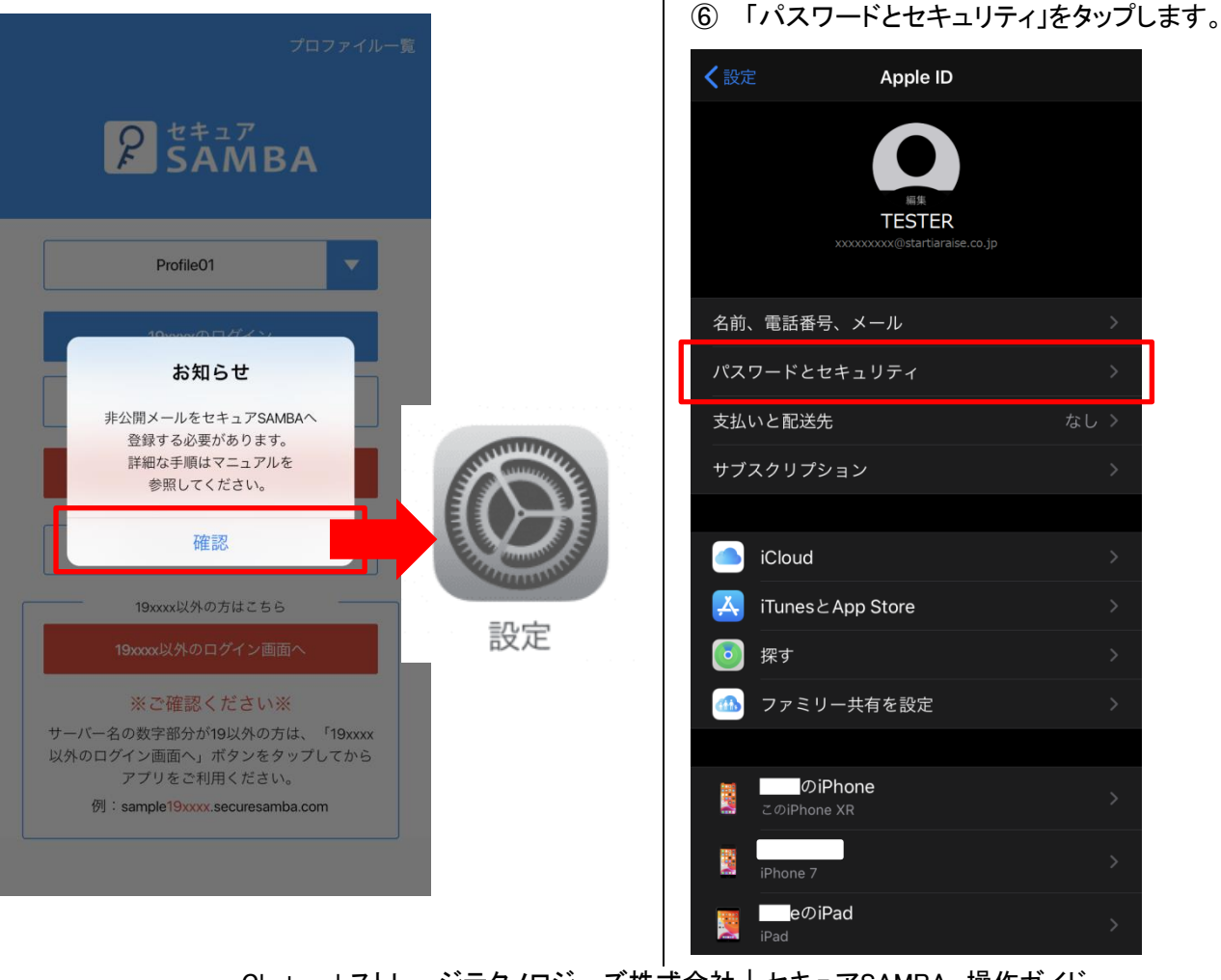

⑦ 「AppleID を使用中の App」をタップします。

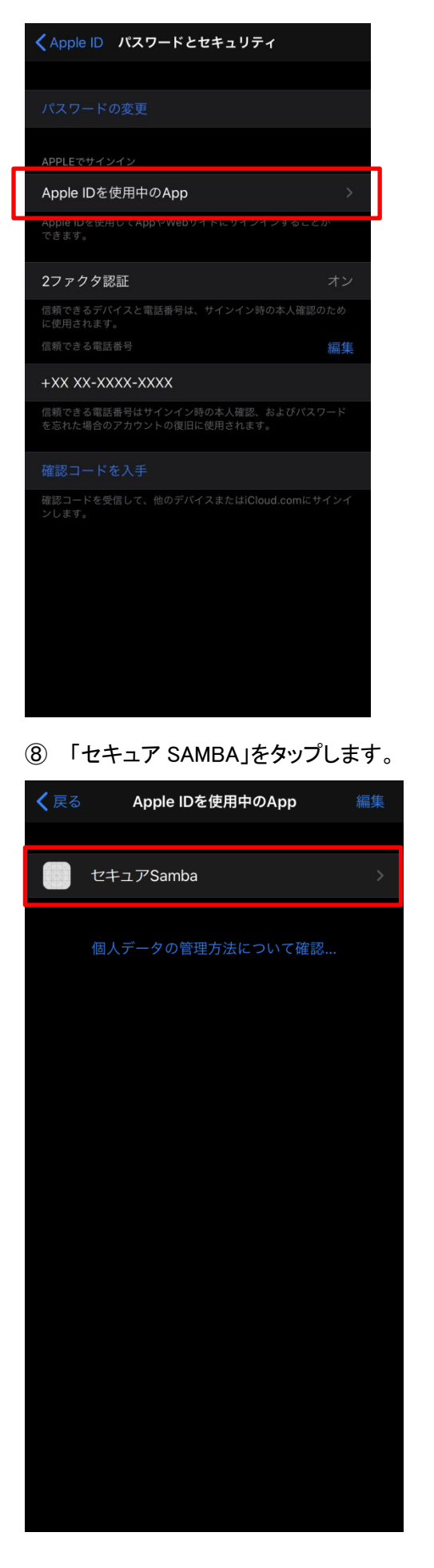

9 非公開メールを確認し、セキュア SAMBA のユーザ
 一設定に登録します。

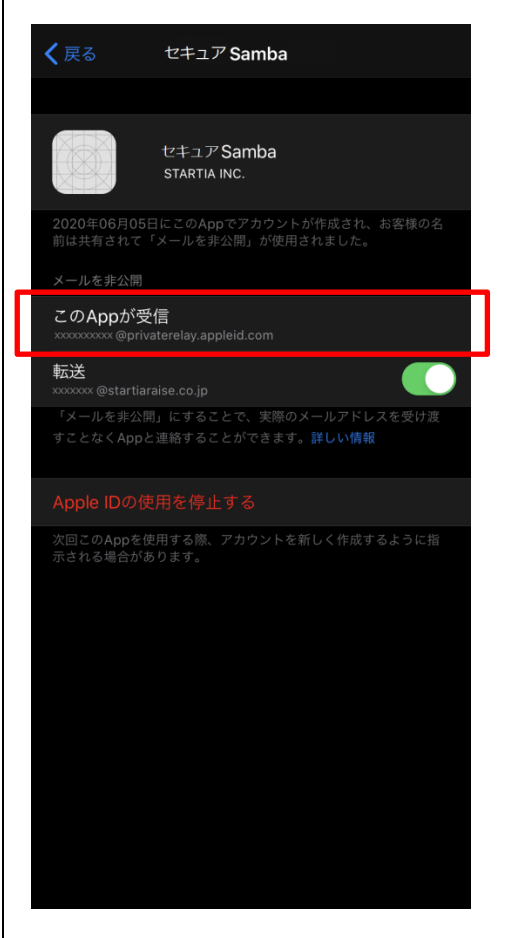

11 「AppleID の使用を停止する」をタップします。

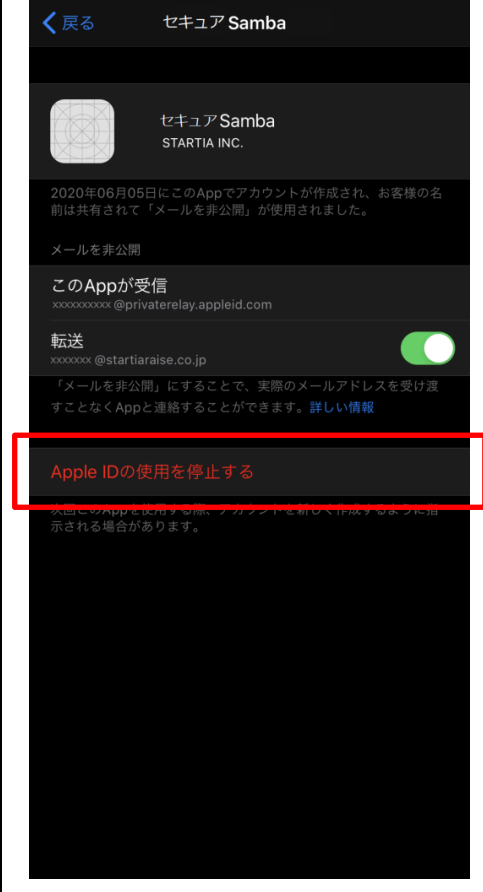

### 12 セキュア SAMBA にログインされます。

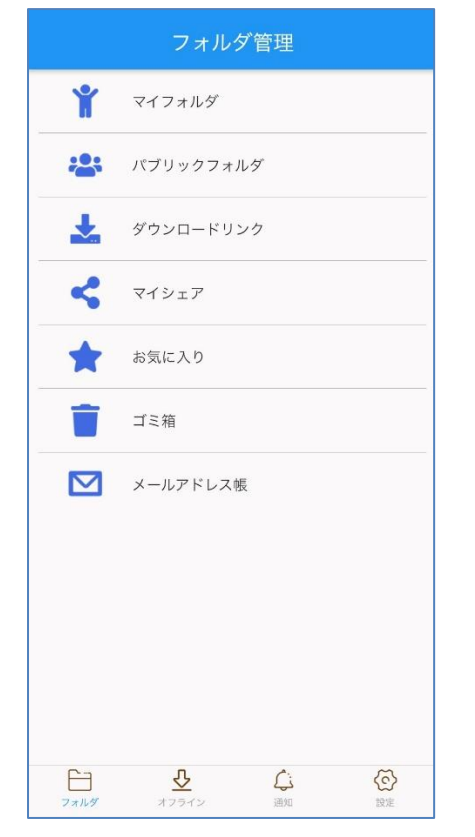

### 【HENNGE One】

「<u>Hennge One 導入設定」</u>をご覧ください。

https://info.securesamba.com/assets/document/ver3/s amba\_henngeone.pdf

① 右上の「プロファイルー覧」をタップします。

 プロファイルー覧より、削除したいプロファイルを選 択します。

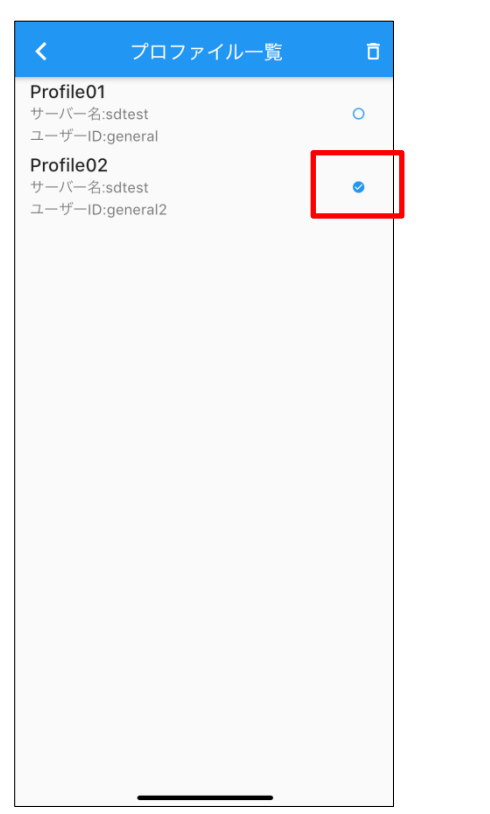

③ 選択して右上のゴミ箱マークをタップすると、確認メッ セージが表示されるので、確認をタップし削除するこ とができます。

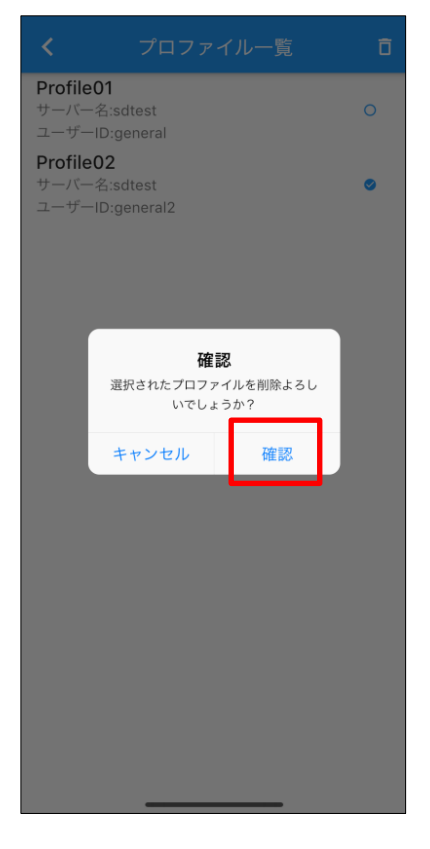

① 右上の「プロファイル一覧」をタップします。

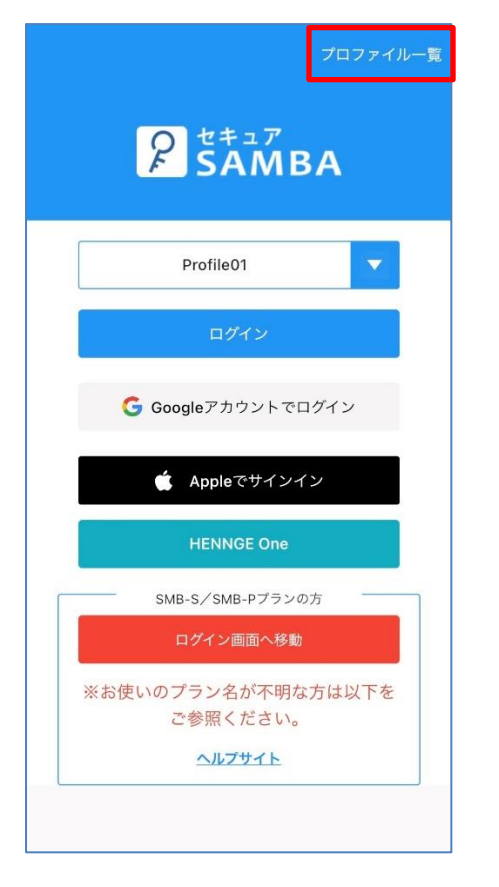

② 編集したいプロファイル名をタップします。

Pr

③ 現在の設定内容が表示されます。
 ※パスワードについては仕様上空欄になっています。
 < 7ロファイル編集 ##</li>

| sdtest  | .mysecuresamba.com |
|---------|--------------------|
| general |                    |
| パスワード   |                    |
|         |                    |
|         |                    |
|         | 端末申請               |
|         |                    |
|         |                    |
|         |                    |
|         |                    |
|         |                    |
|         |                    |
|         |                    |

④ 設定値を変更し、保存ボタンをタップします。※保存する際、パスワードは必須入力です。設定されているパスワードを入力して保存してください。

| プロファ・                                          | イル一覧 |
|------------------------------------------------|------|
| <b>ofile01</b><br>ーバー名:sdtest<br>ーザーID:general | 0    |
|                                                | -    |
|                                                |      |
|                                                |      |
|                                                |      |
|                                                |      |
|                                                |      |
|                                                |      |
|                                                |      |

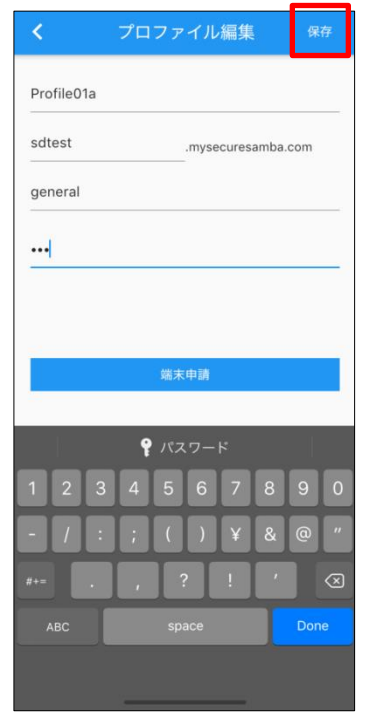

⑤ 再度ログイン画面に戻るのでログインしてください。

#### 1.3.1. ファイルのプレビュー

① ログインすると、メイン画面が表示されます。

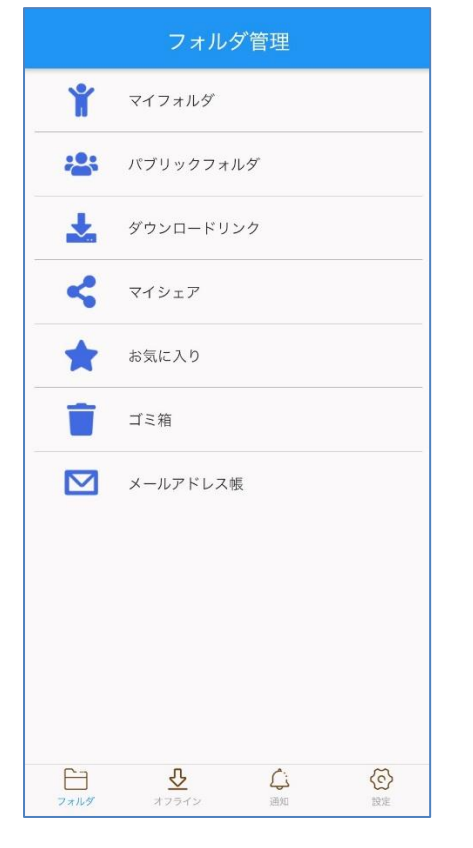

### プレビューするファイルをタップします。

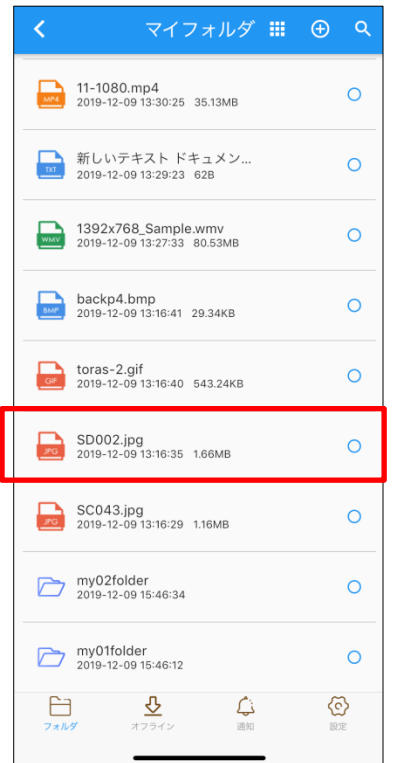

#### ③ ファイルがダウンロードされ、中身が表示されます。

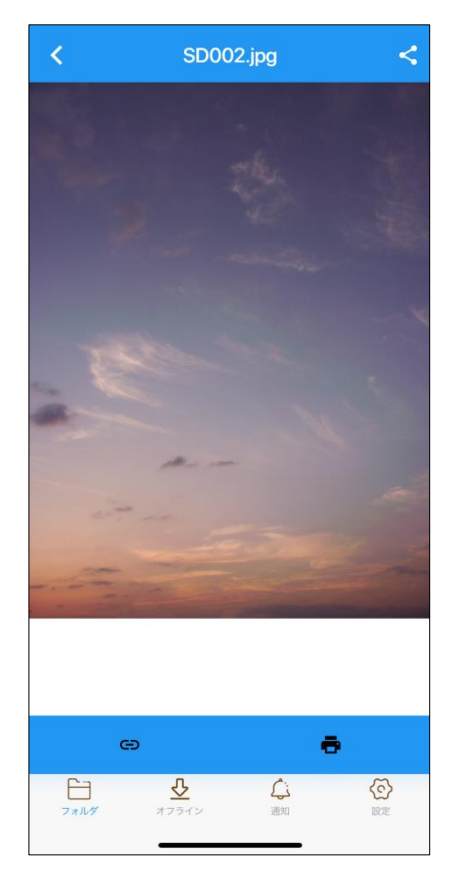

※プレビュー可能な拡張子
-iOS
画像:bmp、gif、jpg、jpeg、png
動画:avi、wmv、mp4、mov
ドキュメント:txt、pdf、xlsx、docx、pptx

-Android

画像:bmp、gif、jpg、jpeg、png 動画:avi、wmv、mp4、mov ドキュメント:txt、pdf ① 画面上部のアイコンをタップします。

..... マイフォルダ 11-1080.mp4 2019-12-09 13:30:25 35.13MB 0 新しいテキスト ドキュメン... 0 2019-12-09 13:29:23 62B 392x768\_Sample.wmv 2019-12-09 13:27:33 80.53MB 0 backp4.bmp 2019-12-09 13:16:41 29.34KB 0 toras-2.gif 2019-12-09 13:16:40 543.24KB SD002.jpg 2019-12-09 13:16:35 1.66MB SC043.jpg 2019-12-09 13:16:29 1.16MB my02folder 2019-12-09 15:46:34 my01folder 2019-12-09 15:46:12 0 ₹ 25-Đ نیک ⓒ

② ファイルが並んで表示されます。

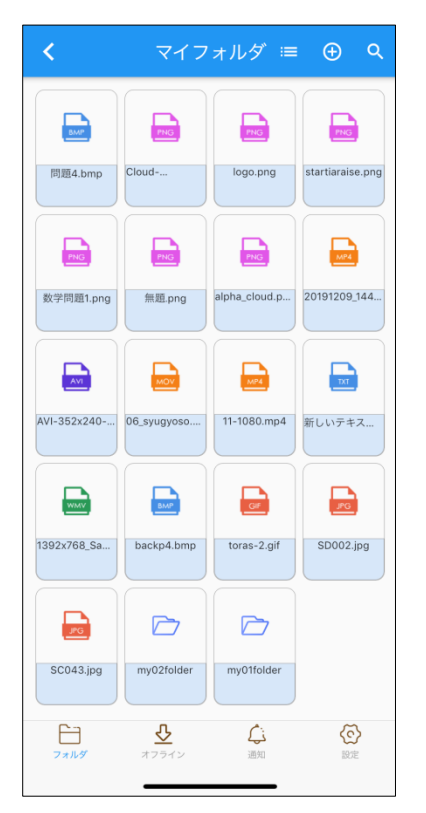

③ ファイルのアイコンを**長押し**すると、ファイル選択モー ドになります。

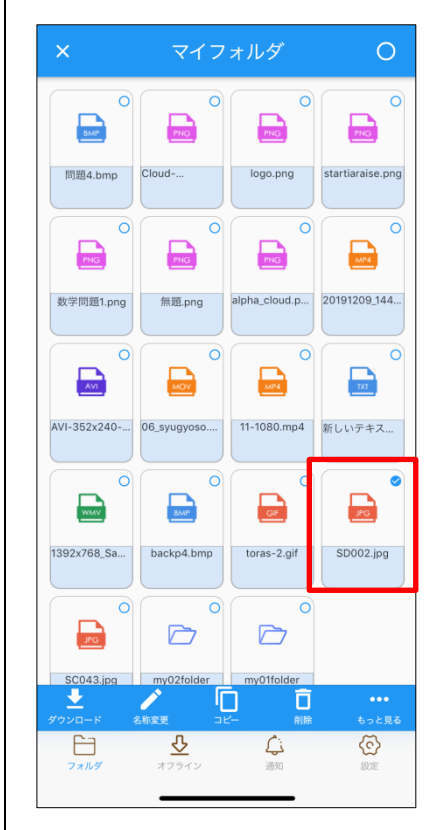

④ 右上の〇ボタンを押すと全選択になります。

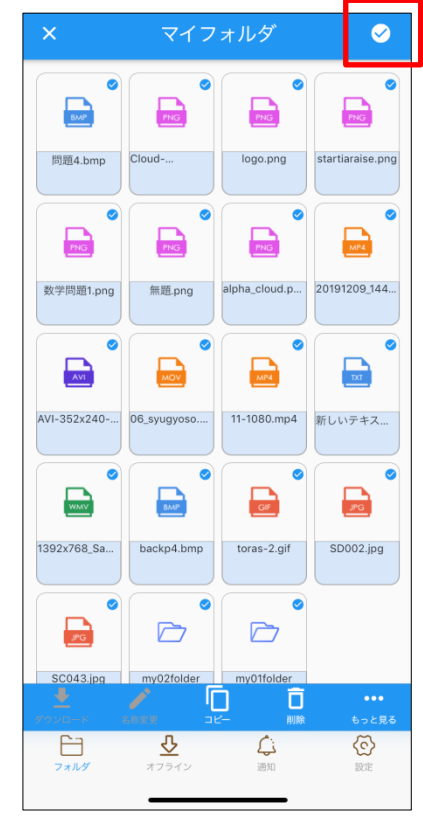

#### 1.3.3. 新規フォルダ作成

#### ※1 つのフォルダ内に保存できるファイル・フォルダ数は合計 1000 までです。

 フォルダを作成したい階層に移動し、右上のプラスア イコンをタップします。

| <     | マイフォルダ 🎞                                            | ⊕  |
|-------|-----------------------------------------------------|----|
| мР4   | 20191209_144032.mp4<br>2019-12-09 14:42:50 18.12MB  | 0  |
| PNG   | alpha_sun.png<br>2019-12-09 14:04:18                | 0  |
| AVI   | AVI-352x240-2sec.AVI<br>2019-12-09 13:30:44 14.87MB | 0  |
| MOV   | 06_syugyoso.mov<br>2019-12-09 13:30:31 13.41MB      | 0  |
| мР4   | 11-1080.mp4<br>2019-12-09 13:30:25 35.13MB          | 0  |
| тхт   | 新しいテキスト ドキュメン<br>2019-12-09 13:29:23 62B            | 0  |
| WMV   | 1392x768_Sample.wmv<br>2019-12-09 13:27:33 80.53MB  | 0  |
| ВМР   | backp5.bmp<br>2019-12-09 13:16:42                   | 0  |
| вмр   | backp4.bmp<br>2019-12-09 13:16:41 29.34KB           | 0  |
| 277/L | <ul> <li>サイン</li> <li>ガンライン</li> <li>通知</li> </ul>  | 設定 |

ドロップダウンメニューが表示されます。
 「新規フォルダ」をタップします。

| <                     | マイフォルダ 🎞 🕀 🔍                                              |
|-----------------------|-----------------------------------------------------------|
| 201912<br>2019-12-    | 新規フォルダ                                                    |
| alpha_si<br>2019-12-( | <ul> <li>写真をとってアップロード</li> <li>写真・動画を選んでアップロード</li> </ul> |
| AVI-352<br>2019-12-C  | <ul> <li>サムネイル表示</li> </ul>                               |
| 06_syugy              | roso.mov                                                  |
| 2019-12-09            | 9 13:30:31 13.41MB                                        |
| 11-1080.n             | mp4 O                                                     |
| 2019-12-09            | 13:30:25 35.13MB                                          |
| ■ 新しいテ <sup>±</sup>   | キストドキュメン                                                  |
| 2019-12-09            | 013:29:23 62B                                             |
| 1392x768              | B_Sample.wmv O                                            |
| 2019-12-09            | 13:27:33 80.53MB                                          |
| backp5.b              | тр                                                        |
| 2019-12-09            | 9 13:16:42 39.60КВ О                                      |
| backp4.b              | mp                                                        |
| 2019-12-09            | 9 13:16:41 29.34KB                                        |
| <b>□</b><br>フォルダ ス    |                                                           |

フォルダ名入力画面が表示されます。
 フォルダ名を入力し、「保存」ボタンをタップします。

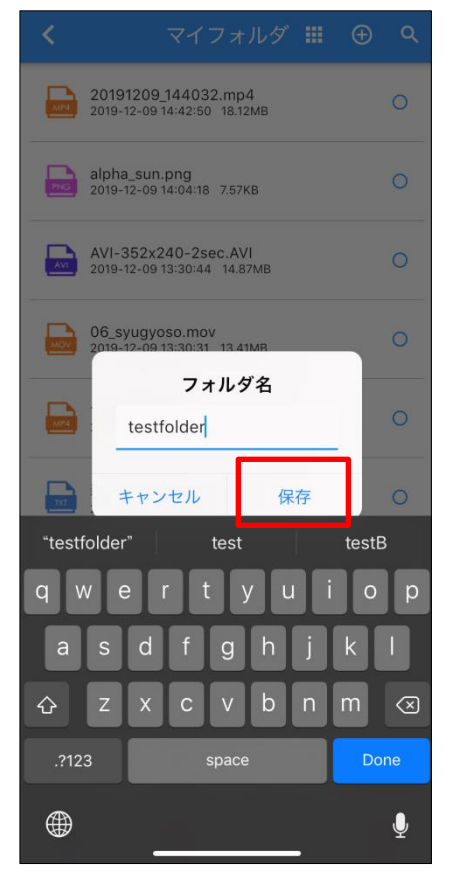

 

 画面右上のプラスアイコンをクリックし、「写真を撮っ てアップロード」を選択します。

| <                     | testfolder 🗰 🕣 오  |
|-----------------------|-------------------|
| backp5.<br>2019-12    | ▶ 新規フォルダ          |
|                       | ⑤ 写真をとってアップロード    |
| alpha_cl<br>2019-12-( | ▲ 写真・動画を選んでアップロード |
|                       | ● サムネイル表示         |
|                       |                   |
|                       |                   |
|                       |                   |
|                       |                   |
|                       |                   |
|                       |                   |
|                       |                   |
|                       |                   |
|                       |                   |
|                       |                   |
| Ē                     | <b>⊉</b> ↓ ⊗      |
| フォルダ コ                | †フライン 通知 設定       |

 下記のようなメッセージが表示された場合、OKをタッ プして、アクセス許可をします。

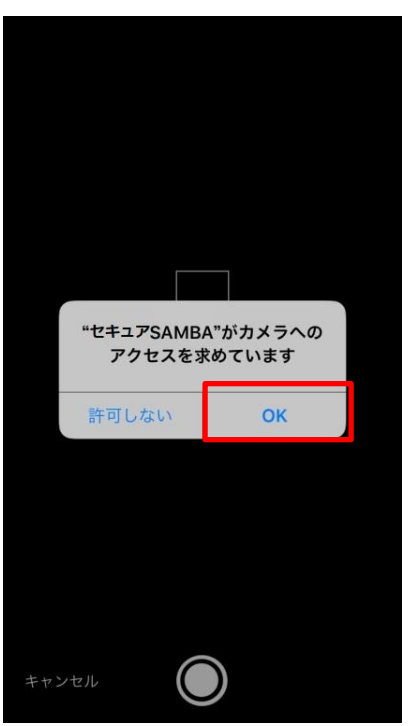

③ 写真を撮ると、左下に「再撮影」、右下に「写真を使用」というメニューが表示されます。再度、撮り直したい場合、「再撮影」を選んでください。撮影した写真を保存したい場合、「写真を使用」を選んでください。

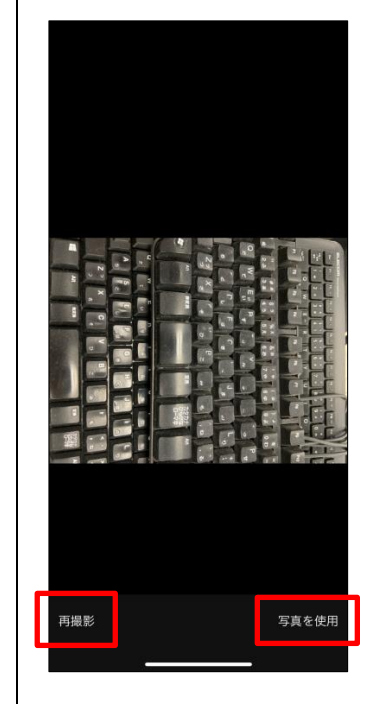

④「写真を使用」を選ぶと、現在表示されているフォル ダに写真が保存されます。

※アプリの仕様上、iPhone をご利用の場合、iPhone 本体の[設定]→[カメラ]→[フォーマット]より、「互換 性優先」に設定していないと、セキュア SAMBA 上で 撮影した写真をプレビューすることができません。予 めご了承下さい。

| くカメラ フォーマット カメウ想影 あカマ もの あの 本 の なの 、 の 、 の 、 の 、 の 、 の 、 、 、 、 、 、 、                                                                                  |                                                                                                    |         |
|----------------------------------------------------------------------------------------------------|----------------------------------------------------------------------------------------------------|---------|
| カスラ観影<br>高効率<br>互換性優先<br>アイヤサイスを含めすため、身気とアメライのサレビが40 (V<br>フィーマットであります。、気度性気気では常ん」アとらか、<br>264を使用しますが、4K/60 fpsおよび1080pj240 fpsを使用する<br>には"高効率"から要です。 |                                                                                                    |         |
| スパク目的<br>高効率<br>互換仕像先<br>プイマットで掲載・資品します。* 2度性優先(1番)の中心HPJF6W(<br>264を使用しますが、4K/60 (psあよび1080p)/240 (psを使用する<br>には"高効率"が必要です。                          | カメール形                                                                                                    |         |
| <b> 古典性優先</b>                                                                                                    | 高効率                                                                                                    |         |
| ム酸甲酸%<br>クアイルワイスを減らすため、今美とビブネを熱効率のHEIP/HW<br>フォーマットで掲載・単通します。"2週間性最少"は常にJPEQ/H.<br>284を使用しますが、4K/00 (psà よび1080p/240 (psを使用する<br>には"高効率"が必要です。        |                                                                                                    |         |
| ンダイルワイムを残らすため、 今美とビオイを始め率のHED/FEVC<br>フォーマットで勝い 号曲します。 近朝地域では家とDFEOAH、<br>264を使用しますが、4K/60 (ps&k よび1080g/240 (psを使用する<br>には「高効率」が必要です。                | 互換性優先                                                                                                    | <u></u> |
|                                                                                                    | フォーマットで撮影・振調します。"芝都作場你"は第二2PECIAL<br>2044年間にはすべん4K90 (https://doi.org/10.000/240 (https://doi.org/<br>には"高効率"が必要です。 |         |

 画面右上のプラスアイコンをタップして、「写真・動画 を選んでアップロード」を選択します。

| <                    | testfolder                                                  |                 | ⊕ c       | ર |
|----------------------|-------------------------------------------------------------|-----------------|-----------|---|
| backp5.<br>2019-12-( | 新規フォルダ                                                      |                 |           |   |
|                      | ◎ 写真をとってアッ                                                  | プロード            |           |   |
| alpha_c<br>2019-12-  | _ 写真・動画を選ん                                                  | <i>、</i> でアップロ・ | - K       |   |
|                      | ➡ サムネイル表示                                                   |                 |           |   |
|                      |                                                             |                 |           |   |
|                      |                                                             |                 |           |   |
|                      |                                                             |                 |           |   |
|                      |                                                             |                 |           |   |
|                      |                                                             |                 |           |   |
|                      |                                                             |                 |           |   |
|                      |                                                             |                 |           |   |
|                      |                                                             |                 |           |   |
|                      |                                                             |                 |           |   |
|                      |                                                             |                 |           |   |
| <b>レ</b> コ           | <ul> <li>ションションションションションションションションションションションションションシ</li></ul> | 1               | (ご)<br>設定 |   |
|                      |                                                             | _               |           |   |

 2 端末本体に保存されているデータが表示されます。 セキュア SAMBA 上にアップロードしたいデータを選 択します。※最大 10 個のデータをアップロードできま す。

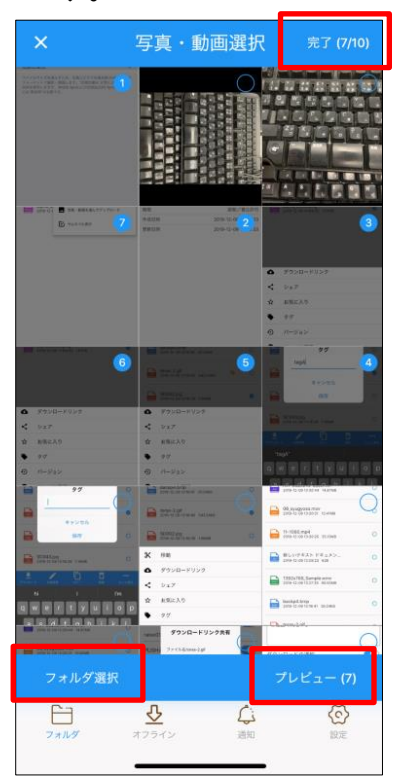

・右上の「完了」をクリックすると、現在のフォルダにデータ がアップロードされます。

・左下の「フォルダ選択」をタップすると、他のアプリが候 補に表示され、その中に保存されているデータをアップロ ードすることができます。

|           |                             | 画選択     |                      |
|-----------|-----------------------------|---------|----------------------|
|           | 8 8 8                       |         |                      |
|           |                             | -       |                      |
|           |                             |         |                      |
|           | 9415<br>228-V<br>8258-1-L82 |         |                      |
|           | NUMB<br>DAMA                | Martin. | Presidential<br>Deep |
| Skype (1) |                             |         |                      |
|           |                             |         |                      |

・右下の「プレビュー」を選択すると、選択したデータのプレビューが表示され、プレビューで確認してからアップロードすることができます。

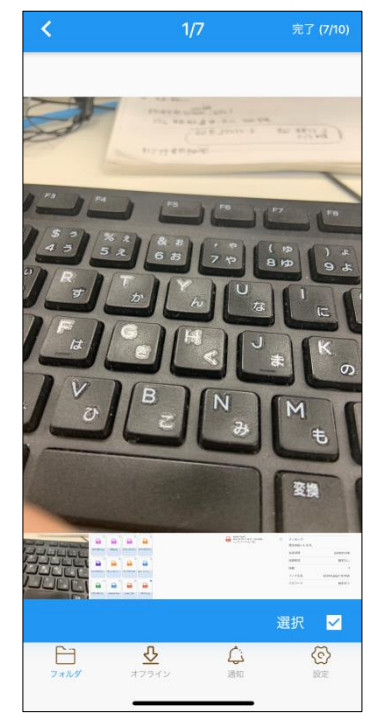

セキュア SAMBA 以外のアプリからファイルをアップロードします。 OS や外部アプリの種類によって操作できない場合があります。また、外部アプリの種類によっては操作方法が異なりま す。I

① 外部アプリを開きます。

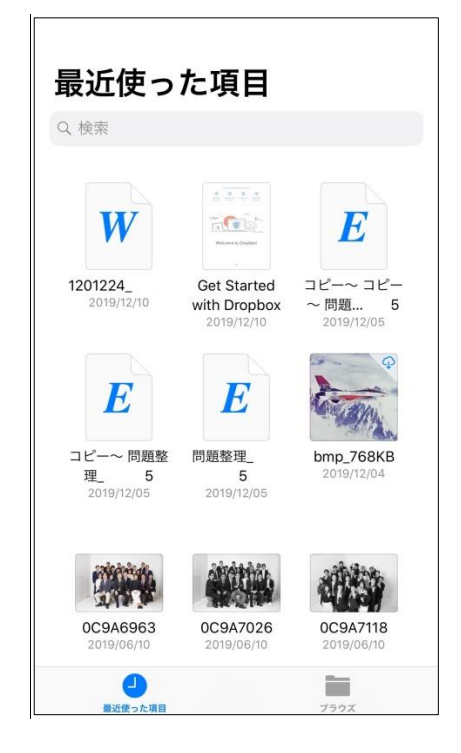

 アップロードするファイルを選択して、「共有」ボタンを タップします。

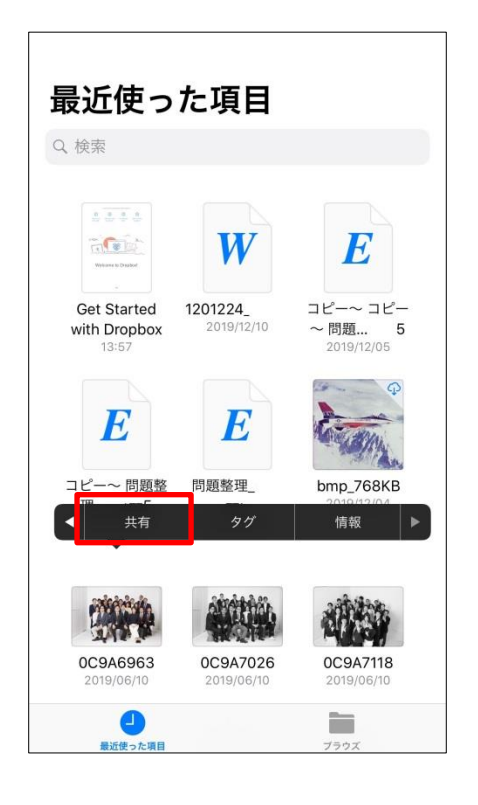

③ 「セキュア SAMBA にコピー」をタップします。

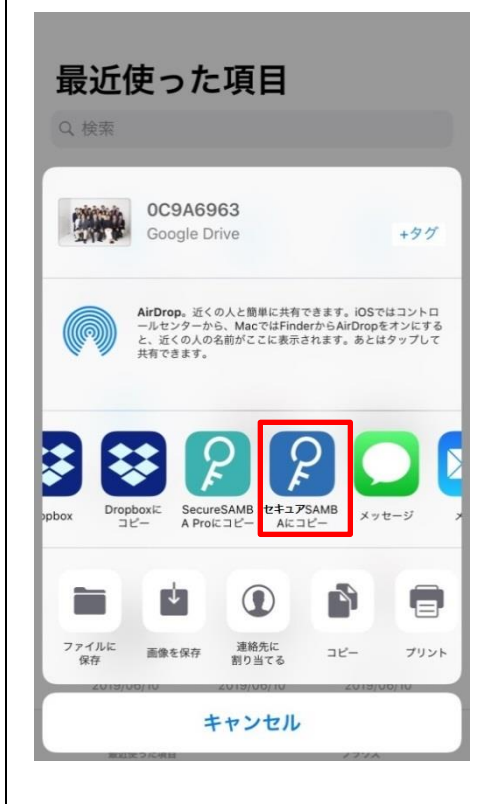

④ アップロードするフォルダを選択します。

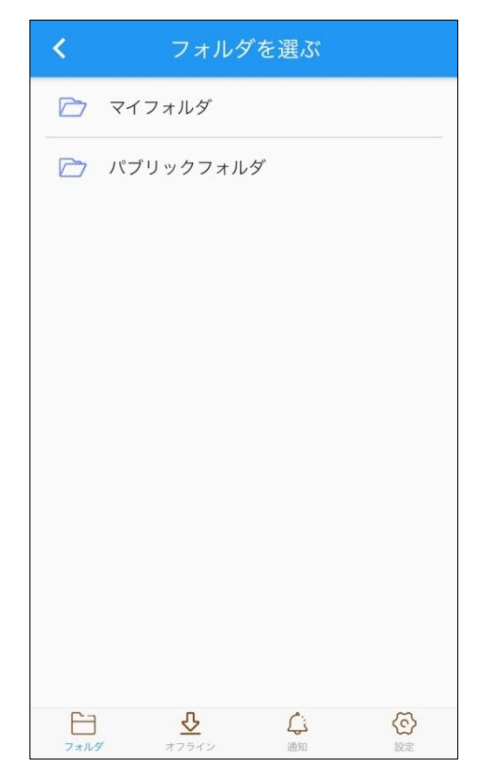

#### 1.3.7. ファイルを外部アプリへ転送・アップロード

ファイルをセキュア SAMBA 以外のアプリへ転送またはアップロードします。 OS や外部アプリの種類、拡張子によって操作できない場合があります。また、外部アプリの種類によっては操作方法が 異なります。

 ・動画のプレビューから、「共有」ボタンをタップします。

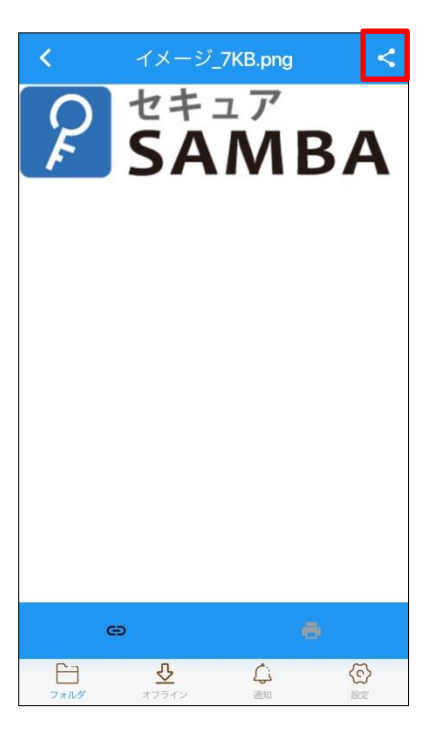

操作対象の外部アプリをタップします。
 ※画像は一例です。

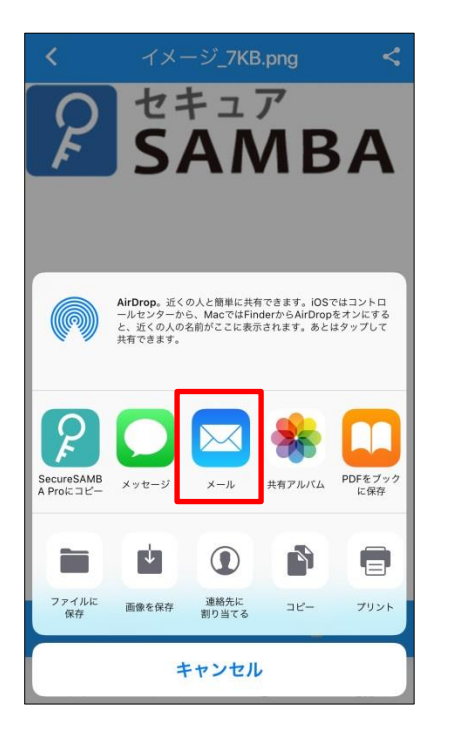

③ 外部アプリヘ転送されました。

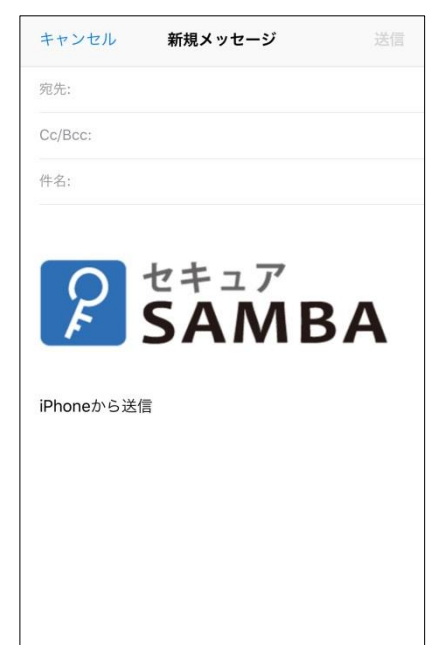

画像ファイルのみ、一覧上で画像を表示させることができます。

① 画面右上のプラスアイコンをタップします。

| <                    | マイフォルダ 🎞                                                                                                    | ⊕  |
|----------------------|----------------------------------------------------------------------------------------------------|----|
| ima<br>201           | age_picker_4FF9BE80-6<br>9-12-10 17:16:15 2.68MB                                                                                                    | 0  |
| ima<br>201           | age_picker_3EBD3726<br>9-12-10 17:07:50 2.62MB                                                                                                    | 0  |
| <b>BMP</b> 問題<br>201 | 夏 <b>4.bmp</b><br>9-12-09 15:08:51 768.05KB                                                                                                    | 0  |
| PMG Clo<br>201       | ud-storage.png<br>9-12-09 15:08:44 11.15KB                                                                                                    | 0  |
| PNG 201              | o.png<br>9-12-09 15:08:39 6.79KB                                                                                                    | 0  |
| PNG Sta              | rtiaraise.png<br>9-12-09 15:08:22 75.02KB                                                                                                    | 0  |
| <b>PNG</b> 数章<br>201 | 学問題 <b>1.png</b><br>9-12-09 15:08:16 51.11KB                                                                                                    | 0  |
| <b>PNG</b> 無題 201    | 夏.png<br>9-12-09 15:08:11 16.63KB                                                                                                    | 0  |
| PNG alp<br>201       | ha_cloud.png<br>9-12-09 14:59:08 7.57KB                                                                                                    | 0  |
| <b>レー</b><br>フォルダ    | 2000 日本 1000 日本 10000 日本 1000 日本 10000 日本 10000000000 | 会議 |

ドロップダウンメニューが表示されます。
 「サムネイル表示」をタップします。

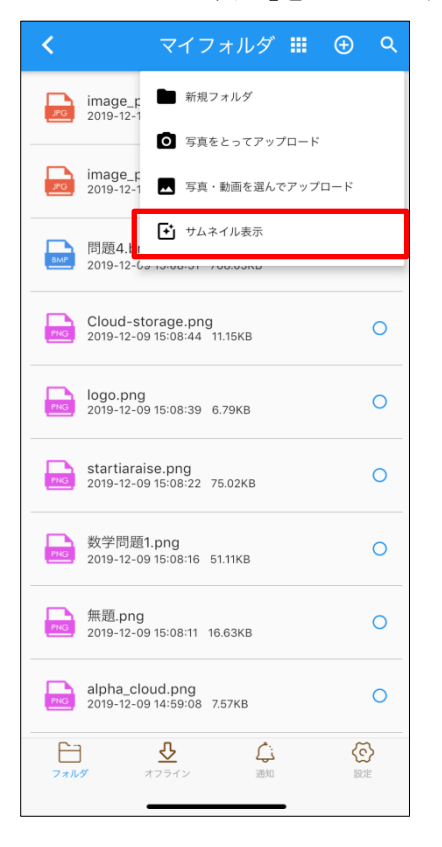

③ 画像ファイルの表示が変わったことを確認します。

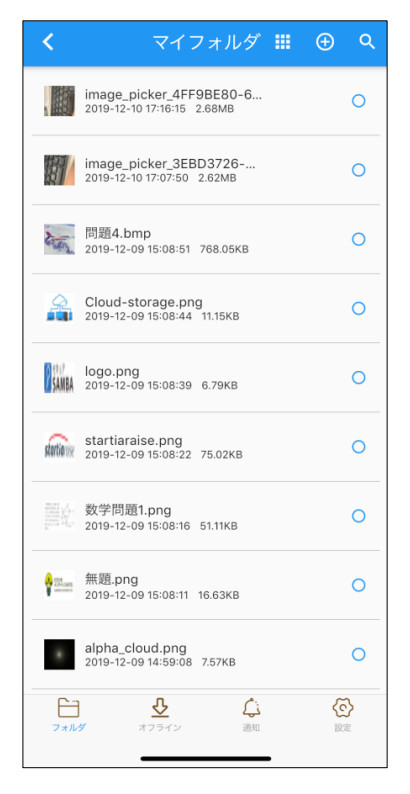

# 【サムネイルを非表示に戻す場合】 ドロップダウンメニューが表示されます。 「サムネイル非表示」をタップします。

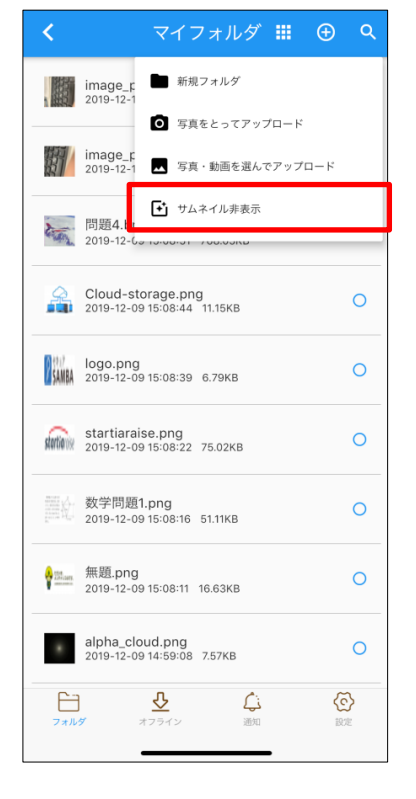

サーバ上のファイルやフォルダを任意の場所に移動することができます。

対象のファイルまたはフォルダを選択すると、メニューが表示されるので、「もっと見る」をタップします。

| ×            | マイフォルダ                                              | 0               |
|--------------|-----------------------------------------------------|-----------------|
|              | image_picker_4FF9BE80-6<br>2019-12-10 17:16:15      | 0               |
|              | image_picker_3EBD3726<br>2019-12-10 17:07:50 2.62MB | 0               |
| tim          | 問題 <b>4.bmp</b><br>2019-12-09 15:08:51 768.05KB     | 0               |
| 4            | Cloud-storage.png<br>2019-12-09 15:08:44 11.15KB    | 0               |
| SAMBA        | logo.png<br>2019-12-09 15:08:39 6.79KB              | 0               |
| storia ik    | startiaraise.png<br>2019-12-09 15:08:22 75.02KB     | 0               |
|              | 数学問題 <b>1.png</b><br>2019-12-09 15:08:16 51.11KB    | 0               |
| A the series | 無題.png<br>2019-12-09 15:08:11 16.63KB               | 0               |
| -            | alpha cloud ppg                                     |                 |
| ダウンロー        | ド 名称変更 コピー 削除                                       | もっと見る           |
| 777/         | ・             ・                                     | <b>()</b><br>設定 |
|              |                                                     |                 |

#### ②「移動」を選択します。

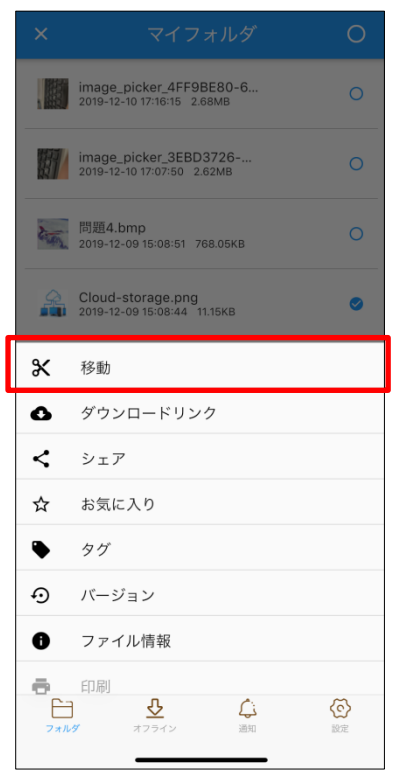

③ 移動先の候補となるフォルダが表示されるので、選択します。

| <           | フォル        | ダを選ぶ     | $\bigcirc$ |
|-------------|------------|----------|------------|
|             | my02folder |          |            |
|             | my01folder |          |            |
|             |            |          |            |
|             |            |          |            |
|             |            |          |            |
|             |            |          |            |
|             |            |          |            |
|             |            |          |            |
|             |            |          |            |
|             |            |          |            |
|             |            |          |            |
|             |            |          |            |
| <b>C</b> -2 | 0          | <i>.</i> | m          |
| フォルダ        | オフライン      | 通知       | 会          |
|             |            |          |            |

④ 右上のチェックマークをタップすると、移動が完了します。

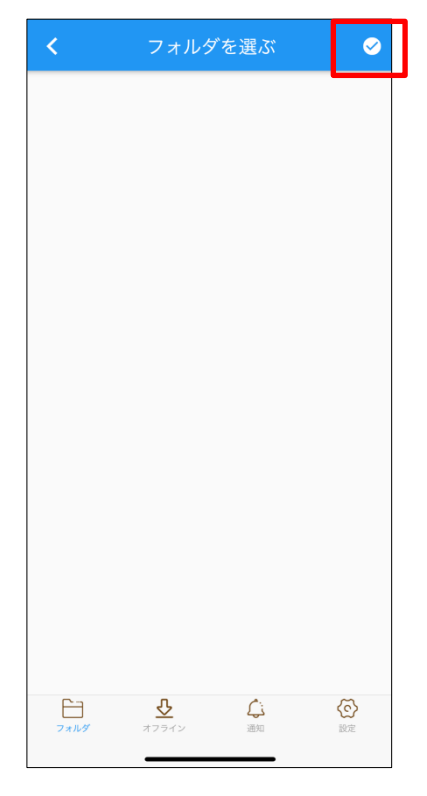

ファイルやフォルダを任意の場所にコピーすることができます。

対象のファイルまたはフォルダを選択すると、メニューが表示されるので、「コピー」を選択します。

| ×                                                             | マイフォルダ                                           | 0            |
|---------------------------------------------------------------|--------------------------------------------------|--------------|
| tim                                                           | 400.bmp<br>2019-12-11 09:55:00 768.05KB          | 0            |
|                                                               | image_picker_4FF9BE80-6<br>2019-12-10 17:16:15   | 0            |
| B                                                             | image_picker_3EBD3726<br>2019-12-10 17:07:50     | 0            |
| SAMBA                                                         | logo.png<br>2019-12-09 15:08:39 6.79KB           | 0            |
| stortianie                                                    | startiaraise.png<br>2019-12-09 15:08:22 75.02KB  | 0            |
|                                                               | 数学問題 <b>1.png</b><br>2019-12-09 15:08:16 51.11KB | 0            |
| <b>1</b> 10.000                                               | 無題.png<br>2019-12-09 15:08:11 16.63KB            | 0            |
| *                                                             | alpha_cloud.png<br>2019-12-09 14:59:08 7.57KB    | 0            |
| ₹<br>\$ \$ \$ \$ \$ \$ \$ \$ \$ \$ \$ \$ \$ \$ \$ \$ \$ \$ \$ | 20191209 14 032 mp4<br>ド 名称変更 コピー 削除             | •••<br>もっと見る |
| 77N                                                           |                                                  |              |

コピー先の候補となるフォルダが表示されるので、選択します。

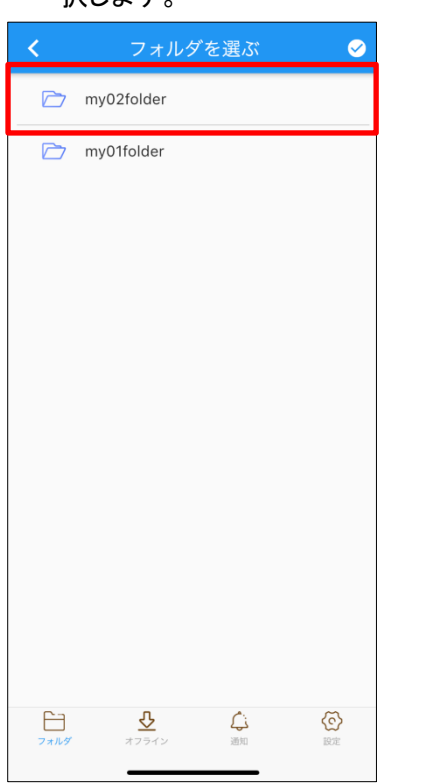

3 右上のチェックマークをタップすると、コピーが完了します。

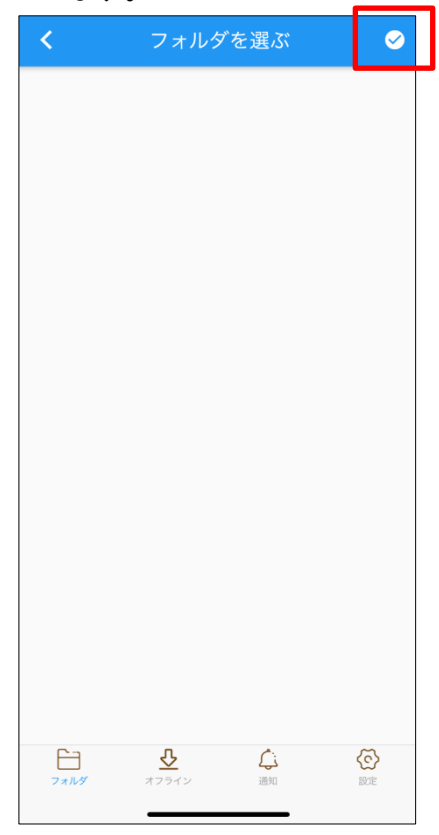

ファイルやフォルダの名称を変更することができます。

対象のファイルを選択し、「名称変更」をタップします。

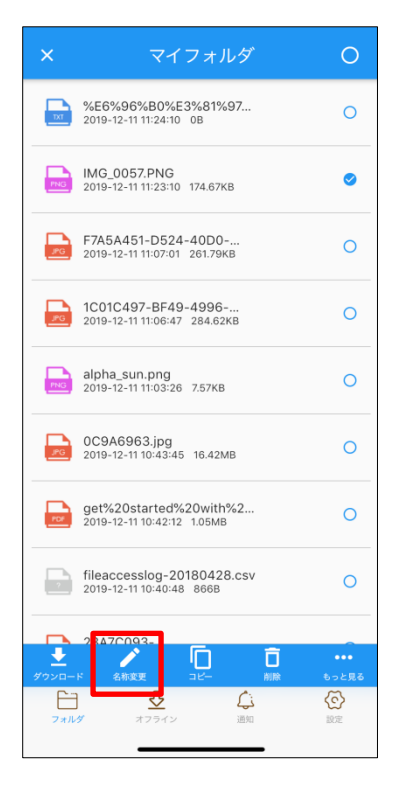

### ② 名称変更のダイアログが表示されます。

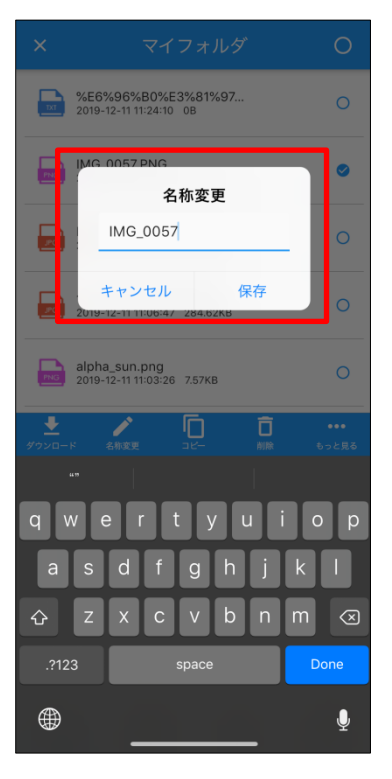

③ 名前を変更して保存ボタンをタップします。

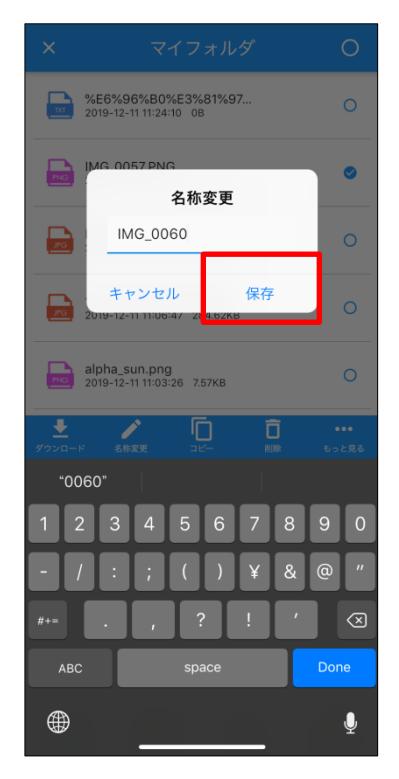

④ 名称変更されたことを確認します。

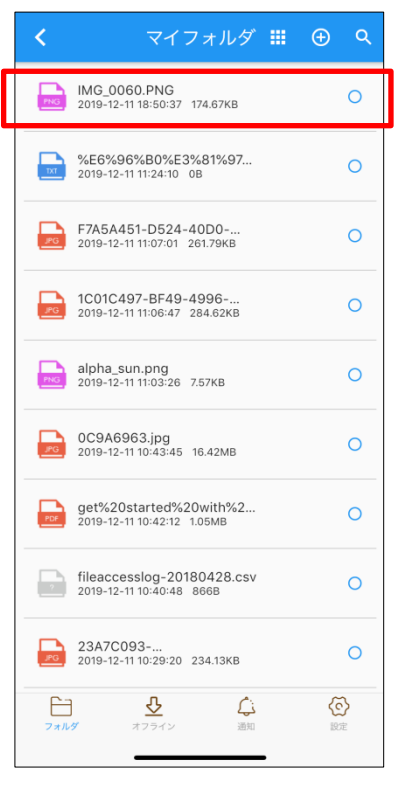

サーバ上のファイルやフォルダを削除することができます。複数を同時に削除することも可能です。削除されたファイル・ フォルダはゴミ箱フォルダに移動されます。ゴミ箱にあるファイル・フォルダを復元することもできます。

① 対象のファイルを選択し、「削除」をタップします。

| ×          | マイフォルダ                                                  | 0                  |
|------------|---------------------------------------------------------|--------------------|
| PNG        | IMG_0060.PNG<br>2019-12-11 18:50:37 174.67KB            | 0                  |
| TXT        | %E6%96%B0%E3%81%97<br>2019-12-11 11:24:10 0B            | 0                  |
| PG         | F7A5A451-D524-40D0<br>2019-12-11 11:07:01 261.79KB      | 0                  |
| PG         | 1C01C497-BF49-4996<br>2019-12-11 11:06:47 284.62KB      | 0                  |
| PNG        | alpha_sun.png<br>2019-12-11 11:03:26 7.57KB             | 0                  |
| <u>₽</u> G | 0C9A6963.jpg<br>2019-12-11 10:43:45 16.42MB             | 0                  |
| POF        | get%20started%20with%2<br>2019-12-11 10:42:12 1.05MB    | 0                  |
| 2          | fileaccesslog-20180428.csv<br>2019-12-11 10:40:48 8668  | 0                  |
| ł          | 23470093-                                               | •••                |
| 99990-     | ▶ 265変更 コピー 制度<br>●  ●  ●  ●  ●  ●  ●  ●  ●  ●  ●  ●  ● | もっと見る<br>(で)<br>設定 |

② 「削除」をタップします。

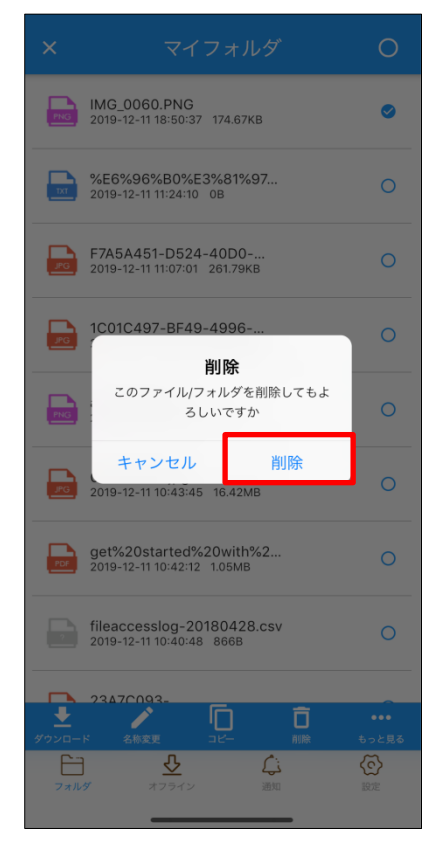

※複数のファイル・フォルダを選択することもできます。 また、右上の〇マークをタップすると、ファイルを全選択す ることができます。

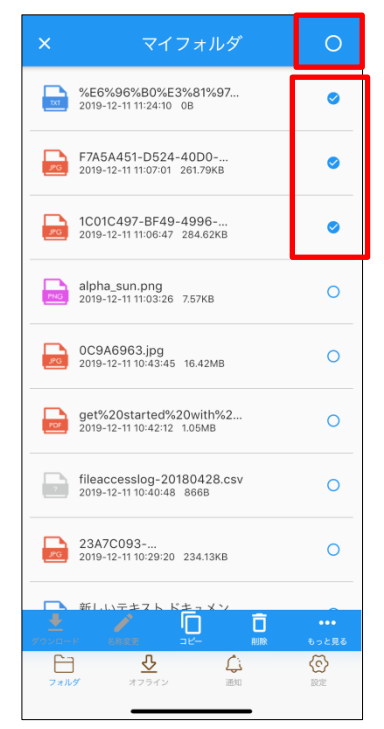

■ゴミ箱の操作方法について

① 第一階層から「ゴミ箱」をタップします

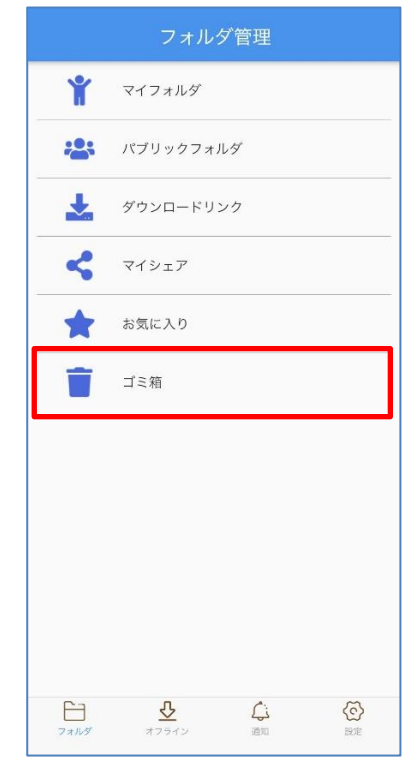

 ゴミ箱フォルダにあるファイル・フォルダが表示され ます。

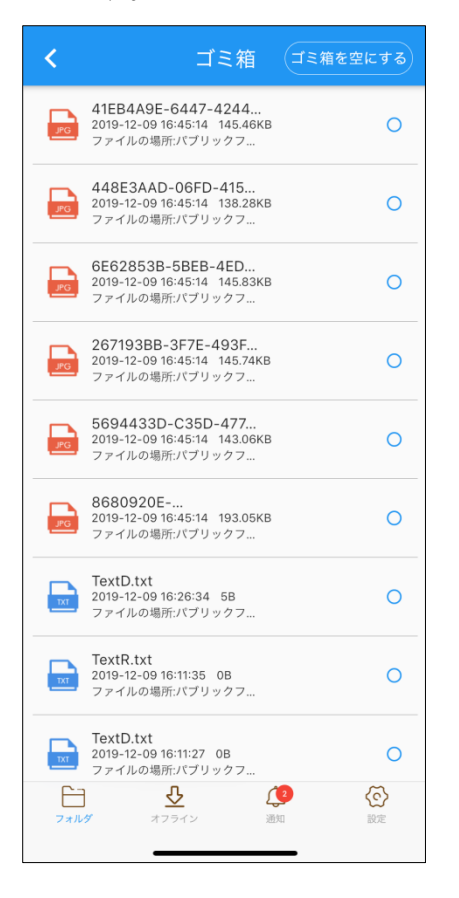

# ③ ファイル・フォルダを選択すると、画面下部に「復元」と 「完全に削除」メニューが表示されます。

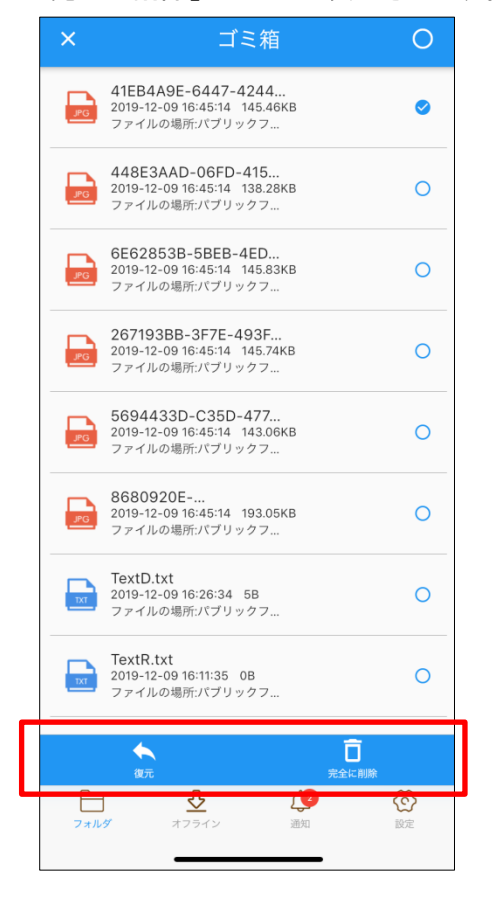

④「完全に削除」をタップすると、確認メッセージが表示 されます。「削除」をタップすると、サーバ上から完全にデ ータが削除されます。ご注意ください。

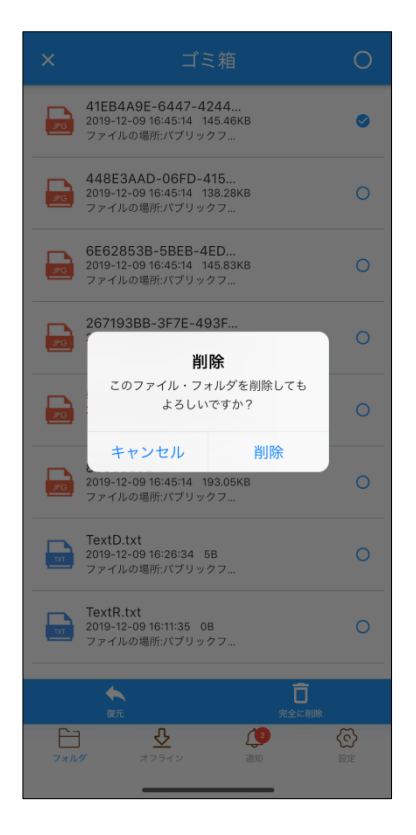

⑤「ゴミ箱を空にする」を選択すると、下図のような確認 メッセージが表示されます。「削除」をタップすると、ゴミ箱 にあるすべてのファイル・フォルダが完全にサーバ上から 削除されます。十分にご注意ください。

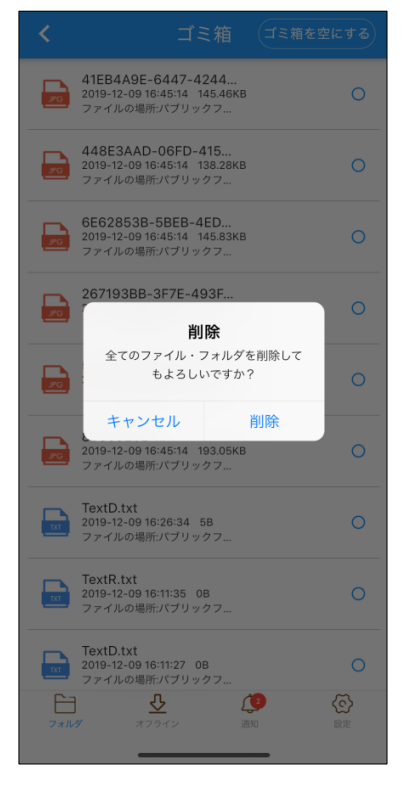

⑥「復元」をタップすると、メッセージが表示され、復元すると、もとあったフォルダにデータが復元されます。もとあったフォルダが既に削除されている場合、復元先のフォルダを指定して復元することができます。

| RG        | <b>41EB4A9E-6447-4244</b><br>2019-12-09 16:45:14 145.46KB<br>ファイルの場所:パブリックフ | 0         |
|-----------|-----------------------------------------------------------------------------|-----------|
| PG        | <b>448E3AAD-06FD-415</b><br>2019-12-09 16:45:14 138.28KB<br>ファイルの場所:パブリックフ  | 0         |
| PG        | 6E62853B-5BEB-4ED<br>2019-12-09 16:45:14 145.83KB<br>ファイルの場所:パブリックフ         | 0         |
| JPG       | 267193BB-3F7E-493F<br>復元                                                    | 0         |
| JPG       | このファイル・フォルダを復元しても<br>よろしいですか?                                               | 0         |
| PG        | キャンセル 復元<br>2019-12-09 16:45:14 193.05KB<br>ファイルの場所:パブリックフ                  | 0         |
| DIT       | <b>TextD.txt</b><br>2019-12-09 16:26:34 5B<br>ファイルの場所:パブリックフ                | 0         |
| X         | TextR.txt<br>2019-12-09 16:11:35 0B<br>ファイルの場所:パブリックフ                       | 0         |
|           |                                                                             |           |
| רב<br>דאש |                                                                             | (ご)<br>設定 |

アプリケーション上で、共有のためのダウンロードリンクを作成できます。

① 対象のファイルを選択し、「もっと見る」をタップしま

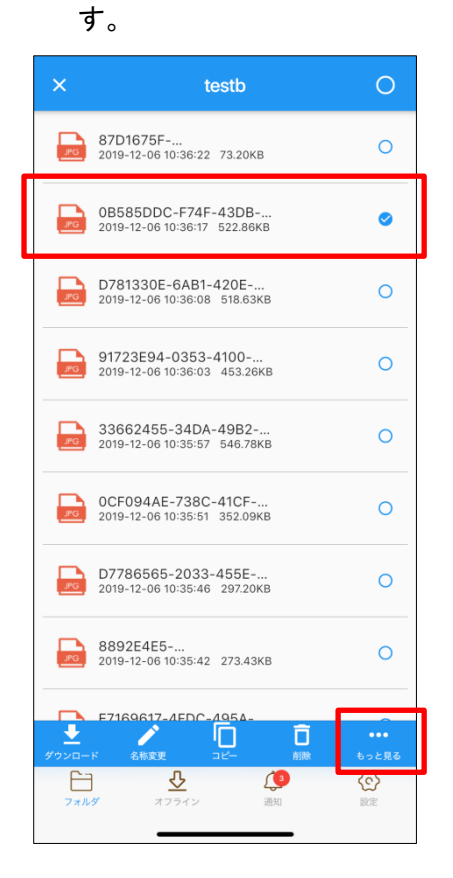

### 「ダウンロードリンク」をタップします。

| ×            |                                                    | 0         |
|--------------|----------------------------------------------------|-----------|
| PG           | 87D1675F<br>2019-12-06 10:36:22 73.20KB            | 0         |
| PG           | 0B585DDC-F74F-43DB<br>2019-12-06 10:36:17 522.86KB | 0         |
| 20           | D781330E-6AB1-420E<br>2019-12-06 10:36:08 518.63KB | 0         |
| PG           | 91723E94-0353-4100<br>2019-12-06 10:36:03 453.26KB | 0         |
| ж            | 移動                                                 |           |
| ٥            | ダウンロードリンク                                          |           |
| <            | シェア                                                |           |
| ☆            | お気に入り                                              |           |
| ۰            | タグ                                                 |           |
| Ð            | バージョン                                              |           |
| 0            | ファイル情報                                             |           |
| <b>7</b> 77/ | 印刷<br>・  ・  ・  ・  ・  ・  ・  ・  ・  ・  ・  ・  ・        | (C)<br>設定 |

#### ③ 必要事項を記入します。

|         | ダウンロート   | ドリンク作 | 成作成        |
|---------|----------|-------|------------|
| ファイル    | 名        |       |            |
| テストファ   | °イル.xlsx |       |            |
| タイトル    |          |       |            |
| 2022060 | 7・ダウンロード | リンク作成 |            |
| メモ      |          |       |            |
|         |          |       |            |
|         |          |       |            |
| 有効期限    |          |       | 2022/07/07 |
| ダウンロ    | ード許可回数   |       | 0          |
|         | 18410    |       |            |
| 7,2.9-  | ト利用      |       |            |
| パスワー    | ド生成      |       |            |
| パスワー    | ۲        |       | ©          |
| (       |          |       |            |
| 弱いマロ    | 「(変要用)   | 2     | 強          |
| 7,2.9-  | 下(確認用)   |       | ~          |
|         | オフライン    | 通知    | 設定         |
| フォルダ    |          |       |            |

複数ファイル: zip ファイルでファイル名指定可能

- ・メモ(任意入力)
- ・有効期限(デフォルトでは1ヶ月後に設定されています)
- ・ダウンロード許可回数(0の場合は無制限になります)
- ・パスワード(デフォルトは ON)
- ・パスワード(確認用)

・メール送信設定(送信する場合は ON にしてメールアド レスを入力、入力されたメールアドレスはメールアドレス 帳に自動登録)

・メールテンプレートの編集・プレビュー可能

・PUSH 通知でお知らせ(ON もしくは OFF)

※送信先メールアドレスに入力したメールアドレスが セキュア SAMBA のユーザーに登録済み、そのユー ザーがセキュア SAMBA にログインしている場合のみ

通知されます。

・ダウンロード通知(通知する場合は ON にしてメールアド レスを入力、入力されたメールアドレスはメールアドレス 帳に自動登録)

#### ④ 必要事項を入力後、「作成」をタップします。

| <                | ダウンロード    | リンク作成           |            |
|------------------|-----------|-----------------|------------|
| ファイル             | 名         |                 |            |
| テストファ            | イル.xlsx   |                 |            |
| タイトル             |           |                 |            |
| 2022060          | 7・ダウンロードリ | ンク作成            |            |
| メモ               |           |                 |            |
| ご確認お             | S願いします。   |                 |            |
| 有効期限             |           | 2               | 2022/07/07 |
| ダウンロ             | ード許可回数    |                 | 0          |
| パスワー             | ド利用       |                 |            |
| パスワー             | ド生成       |                 |            |
| パスワー             | ř         |                 | ©          |
|                  |           | _               |            |
| 35               | 中         |                 | 強          |
| パスワー             | ド (確認用)   |                 | ©          |
| <b>日</b><br>フォルダ | オフライン     | <b>〔2</b><br>通知 | 会          |
|                  |           |                 |            |

⑤「確認」をタップすると、ダウウンロードリンク作成が終 了します。「URL コピー」または「パスワードコピー」を タップすると、クリップボードにダウンロード URL が貼 り付けられます。

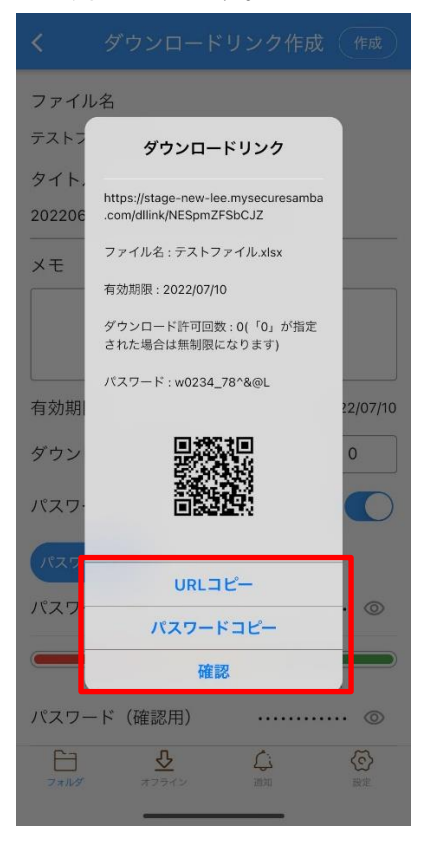

【その他のリンク作成方法】 画像・動画のプレビューから、ダウンロードリンク作成画 面に移動することができます。

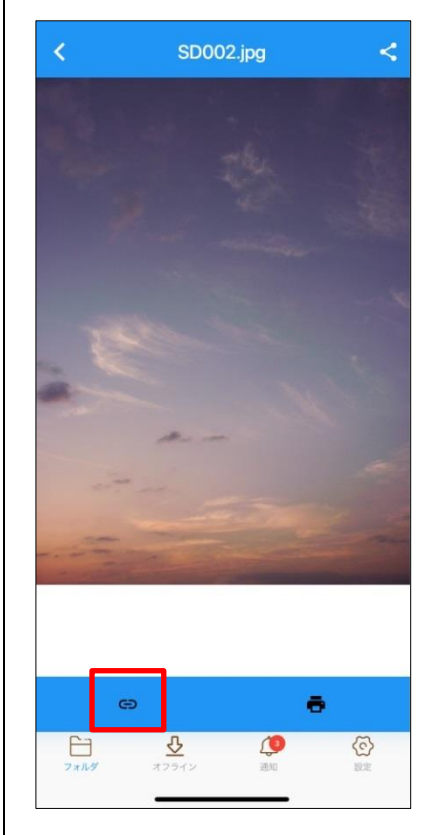

メールアドレスの追加・編集・削除ができ、登録されたメールアドレスはダウンロードリンクで利用できます。

メイン画面から、「メールアドレス帳」メニューをクリックします。

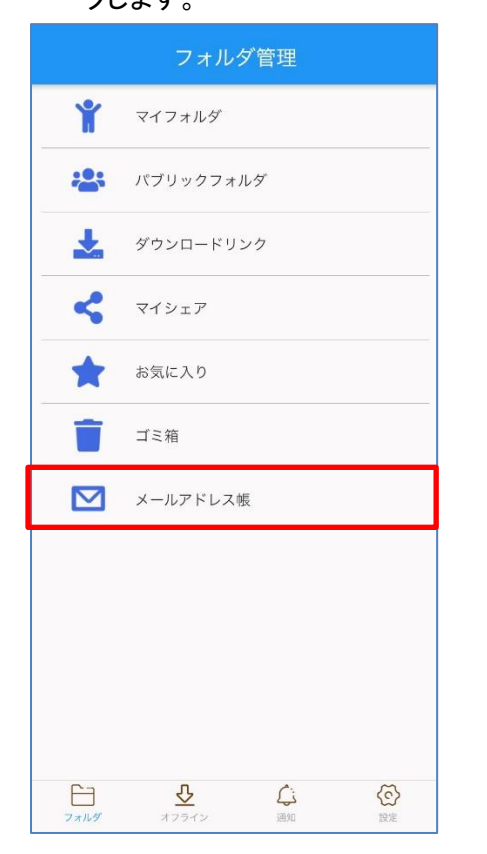

#### メールアドレス帳リストが表示されます。

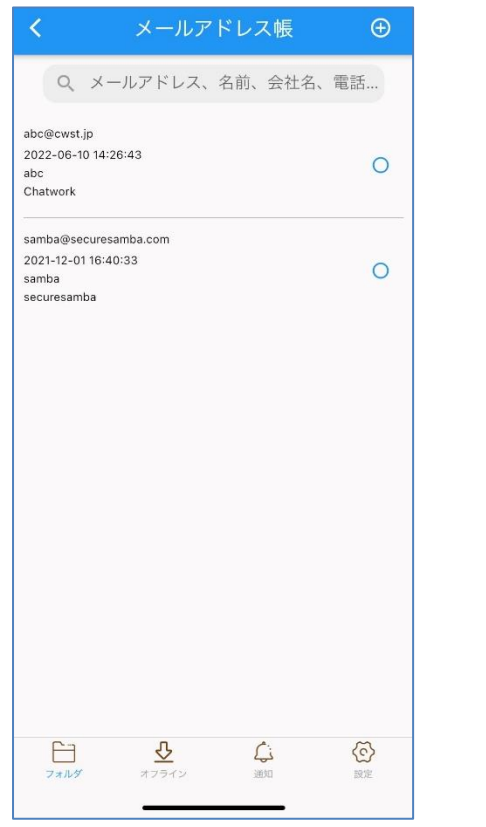

 
 ③ 画面の右上にある「+」ボタンをクリックすると、メー ルアドレスの追加ができます。

 ※ダウンロードリンク作成時に登録したメールアドレ スは自動で登録されます。

| <                                           | ×                                 | ールアド  | レス帳     | Ð  |
|---------------------------------------------|-----------------------------------|-------|---------|----|
| Q                                           | メールアト                             | ドレス、名 | 前、会社名、言 | ē話 |
| abc@cwst<br>2022-06-1<br>abc<br>Chatwork    | jp<br>0 14:26:43                  |       |         | 0  |
| samba@se<br>2021-12-0<br>samba<br>securesam | curesamba.coi<br>1 16:40:33<br>ba | m     |         | 0  |
|                                             |                                   |       |         |    |
|                                             |                                   |       |         |    |
|                                             |                                   |       |         |    |
|                                             |                                   |       |         |    |
|                                             |                                   |       |         |    |

④ 登録されたメールアドレスをクリックすると画面の下
 段に「編集」、「削除」メニューが表示され、編集と削
 除ができます。

| × メールアドレス帳            | Ð   |
|-----------------------|-----|
| abc@cwst.jp           |     |
| 2022-06-10 14:26:43   |     |
| abc                   |     |
| Chatwork              |     |
| samba@securesamba.com |     |
| 2021-12-01 16:40:33   | 0   |
| samba                 | 0   |
| securesamba           |     |
|                       |     |
|                       |     |
|                       |     |
|                       |     |
|                       |     |
|                       |     |
|                       |     |
|                       |     |
|                       |     |
|                       |     |
|                       |     |
|                       |     |
|                       |     |
|                       |     |
|                       |     |
|                       |     |
|                       |     |
|                       |     |
| A =                   |     |
| 石集 前除                 |     |
|                       | (0) |
| フォルダ オフライン 通知         | ROF |
|                       |     |

#### 1.3.15. シェアとマイシェア

シェア機能を使うと、マイフォルダにあるファイル・フォルダを他のユーザーと共有することができます。マイシェアの項目 では、シェアしたファイル・フォルダの一覧を見ることができます。

対象のファイル・フォルダを選択し、「もっと見る」をタップします。

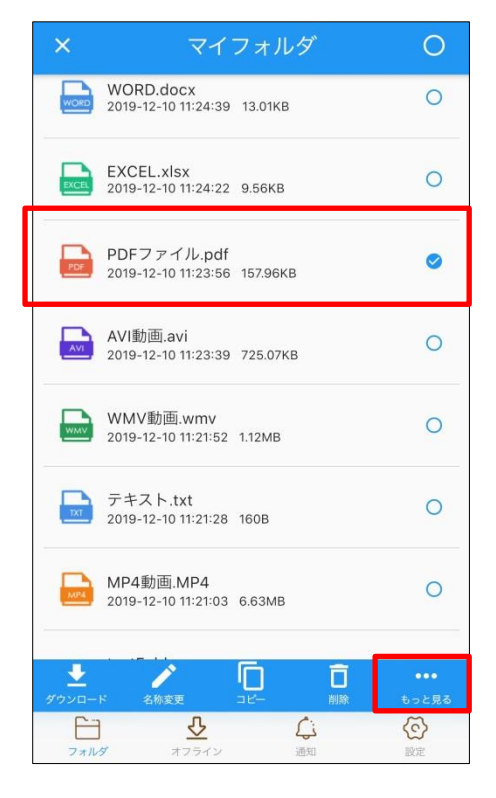

### ② 「シェア」をタップします。

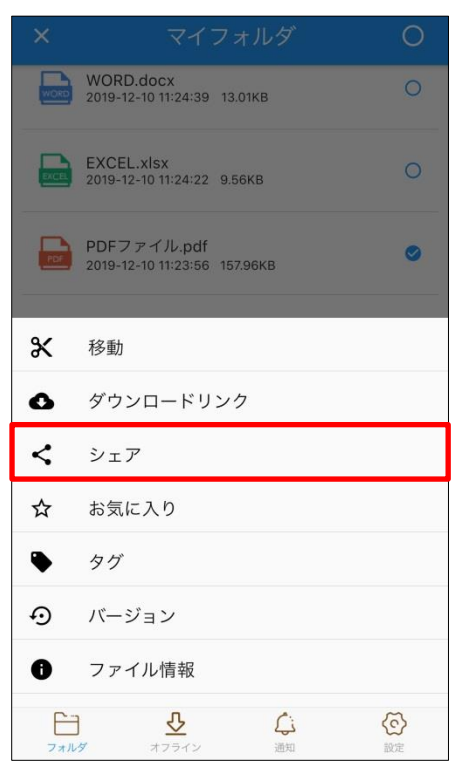

③ シェアしたいメンバーを選択します。

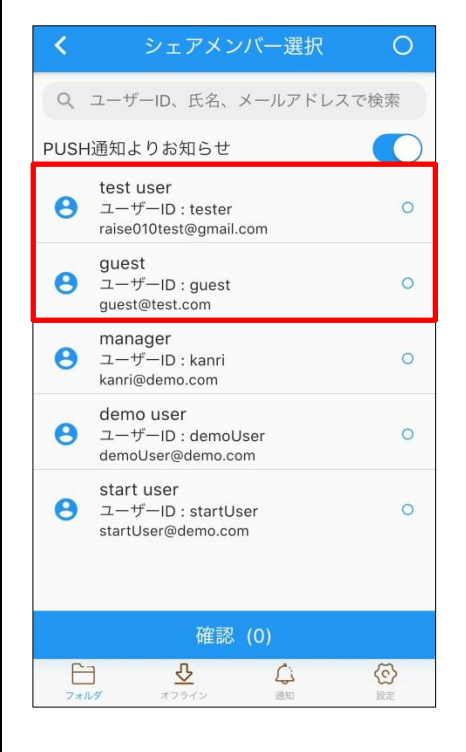

④ 選択したら、「確認」をタップします。
 ※「PUSH 通知よりお知らせ」を ON にしていると、シェアしたユーザーにシェアされたことが通知されます。

| <       | シェアメンバー選択                                              | 0  |
|---------|--------------------------------------------------------|----|
| Q       | ユーザーID、氏名、メールアドレスで                                     | 検索 |
| PUSH    | H通知よりお知らせ                                              |    |
| 0       | test user<br>ユーザーID : tester<br>raise010test@gmail.com | 0  |
| 0       | guest<br>ユーザーID : guest<br>guest@test.com              | 0  |
| 0       | manager<br>ユーザーID : kanri<br>kanri@demo.com            | 0  |
| 0       | demo user<br>ユーザーID : demoUser<br>demoUser@demo.com    | 0  |
| 0       | start user<br>ユーザーID : startUser<br>startUser@demo.com | 0  |
|         | 確認 (2)                                                 |    |
| E<br>74 | 1 2 2 2 2 2 2 2 2 2 2 2 2 2 2 2 2 2 2 2                |    |

[ここからシェアされたユーザーの画面説明になります。]

⑤ シェアされたユーザーには下図のようにマイシェアの 項目の横にマークが付きます。また画面下部の「通 知」にもマークが付きます。内容を確認したい場合、 マイシェアをタップするか通知をタップします。

|     | フォルダ管理                       |
|-----|------------------------------|
| ¥   | マイフォルダ                       |
| *** | パブリックフォルダ                    |
| 1   | ダウンロードリンク                    |
| <   | マイジェア 🚺                      |
| *   | お気に入り                        |
|     | ゴミ箱                          |
|     |                              |
|     |                              |
|     |                              |
|     | <u>र</u> ू<br>अण्डन्त्र अर्थ |

⑥ マイシェアをタップした場合、下図のようにシェアされたファイル・フォルダの左横に赤点マークが付いており、シェアされたファイル・フォルダの内容を確認することができます。ファイル・フォルダ項目の右ののマークをタップすると、「共有先を編集する」、「ダウンロード」、「削除」、「印刷」の操作を行うことができます。ダウンロードを選択すると、オフラインフォルダにファイルがダウンロードされます。

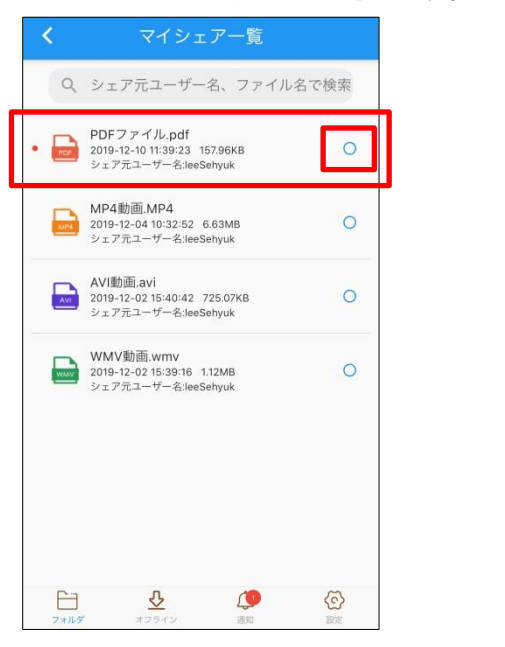

⑦ 通知をタップすると、下図のように、シェアされたファ イル・フォルダの内容が濃く表示されています。一度 内容を確認すると、文字が薄くなります。さらに、詳 細を確認したい場合はタップします。

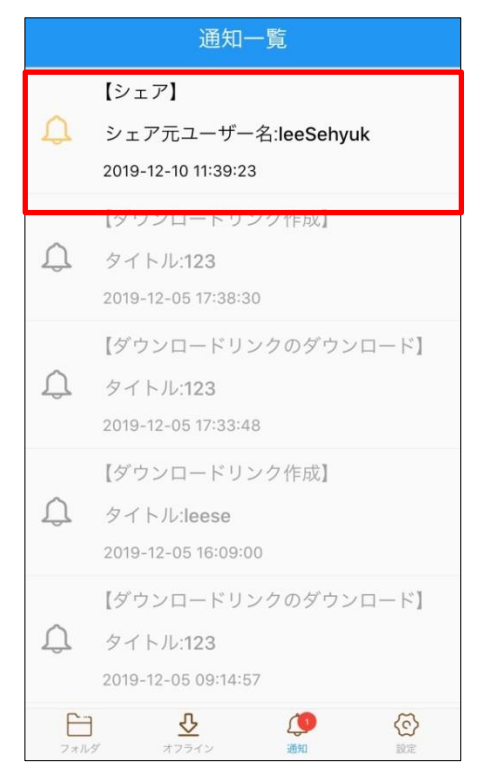

⑧ シェアされた内容を確認することができます。さらに
 詳細を確認したい場合は「詳細へ」をタップします。

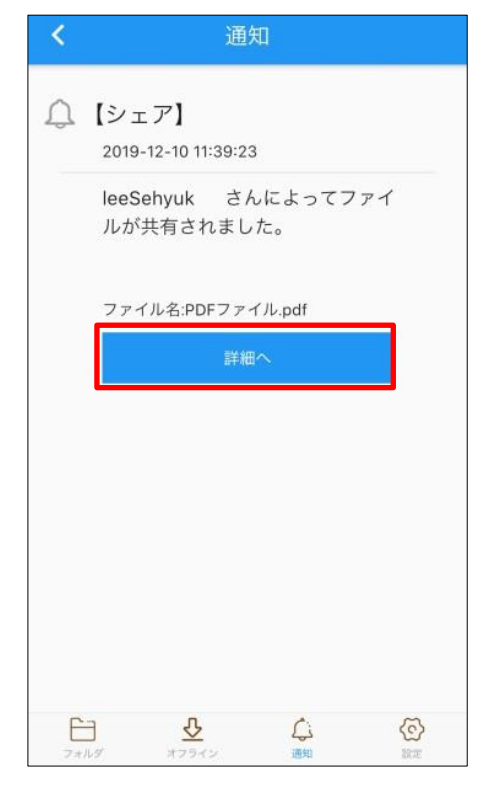

#### ■ここからマイシェアの説明に入ります。

- ⑨ メイン画面の「マイシェア」をタップすると、マイシェア
  - 一覧が表示されます。

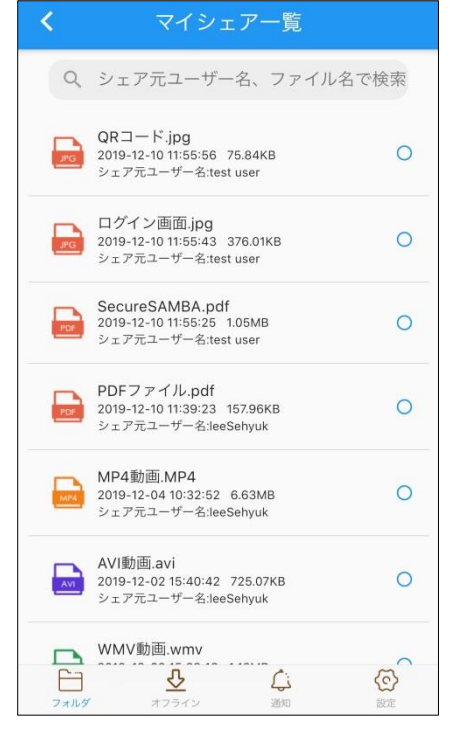

他のユーザーからシェアされたファイル・フォルダを 選択すると、ダウンロードか印刷をすることができま

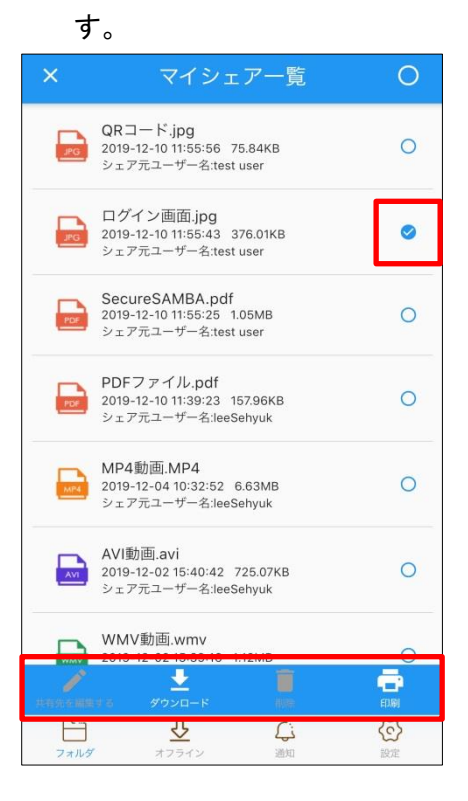

自分からシェアしたファイル・フォルダを選択すると、
 共有先を編集する、ダウンロード、削除、印刷メニューが表示されます。

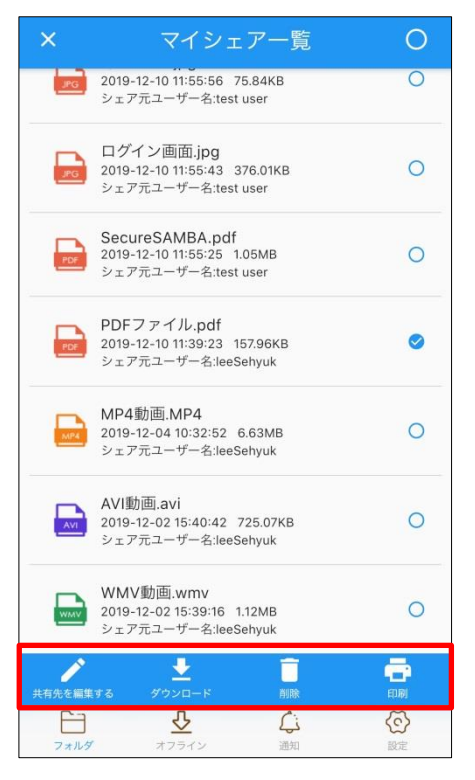

 ① 「共有先を編集する」をタップすると、シェアするメン バーを編集することができます。

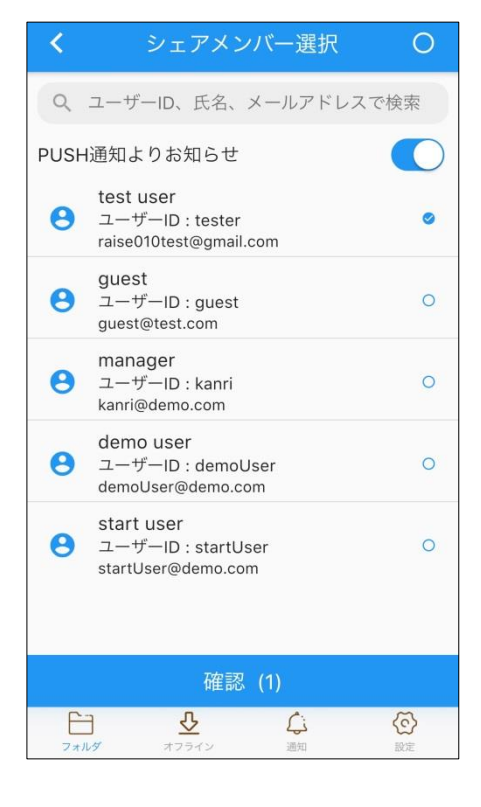

※マイシェアー覧から右上の〇マークを選択すると、すべてのファイル・フォルダを選択することができます。

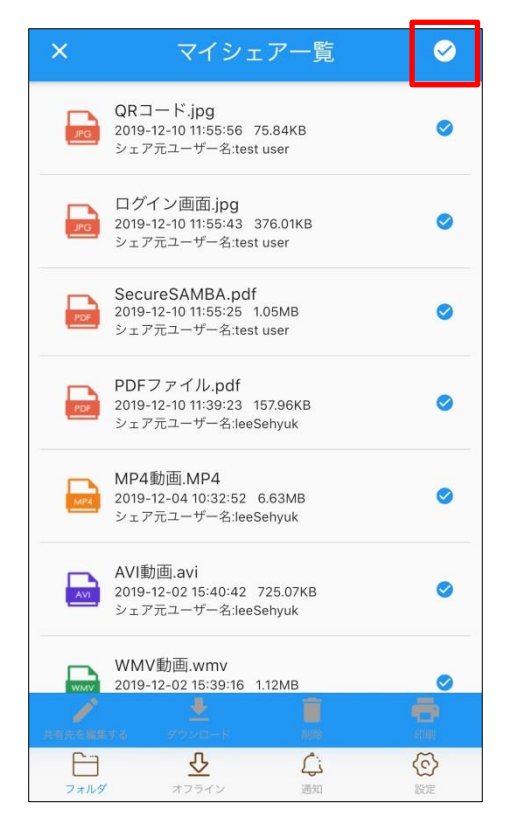

- ・お気に入り登録をすることによって、お気に入りフォルダからすぐにファイル・フォルダを閲覧することができます。
- ・タグを付けることによって、ファイルを検索しやすくなります。
- ・ファイル情報でファイルの内容を確認することができます。

# ■お気に入り

 対象のファイル・フォルダを選択し、「もっと見る」を 選択します。

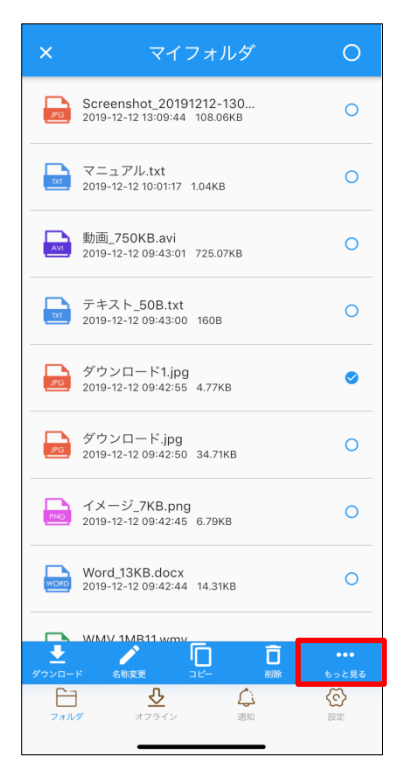

### ② 「お気に入り」を選択します。

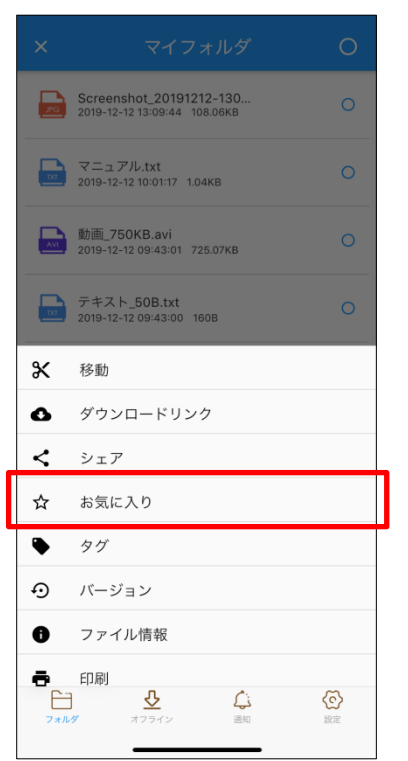

③ ファイル・フォルダの右横に星マークがつきます。

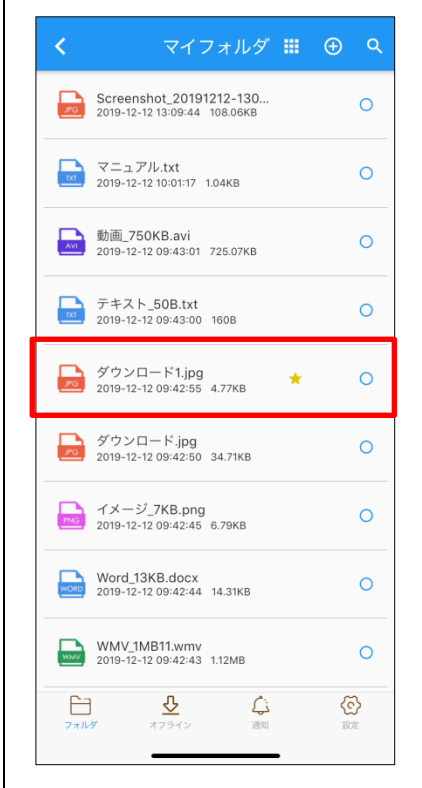

④ メイン画面の「お気に入り」をタップすると、お気に入り
 登録されたファイル・フォルダを見ることができます。

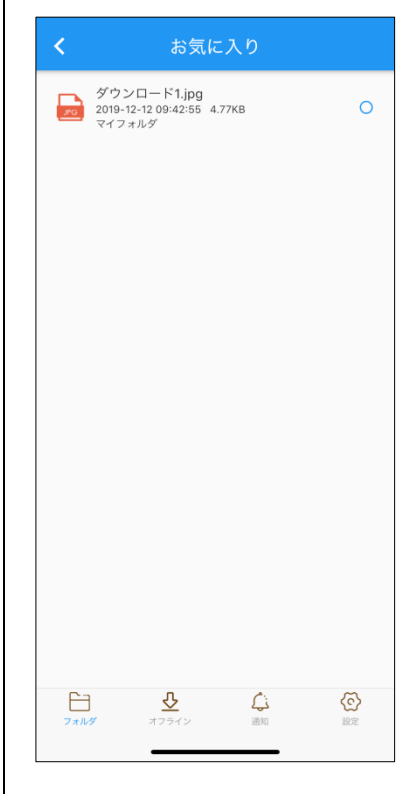

⑤ ファイル・フォルダを選択すると、各種メニューが表示 されます。

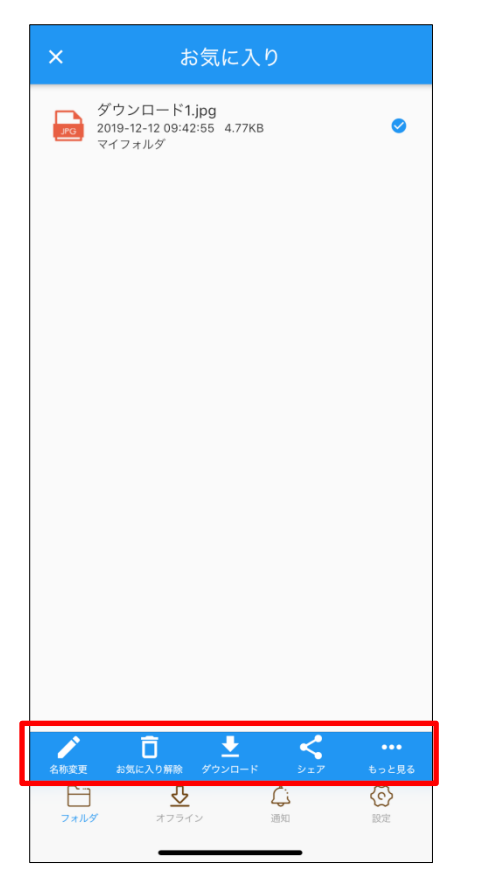

# ⑥「もっと見る」を選択すると、下図のような操作をする ことができます。

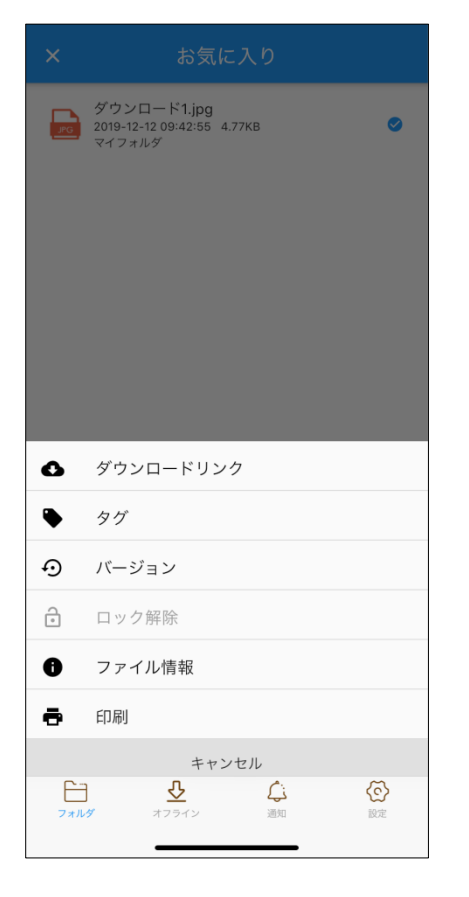

■タグ

① 対象のファイルを選択し、「もっと見る」をタップしま

す。

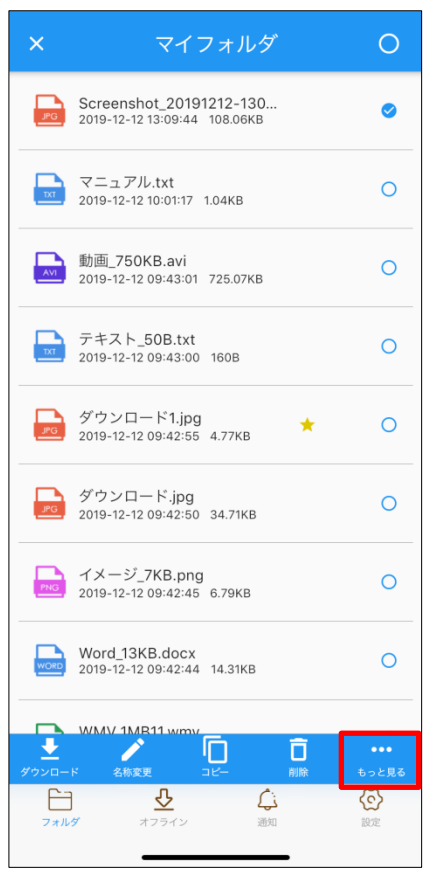

# 「タグ」をタップします。

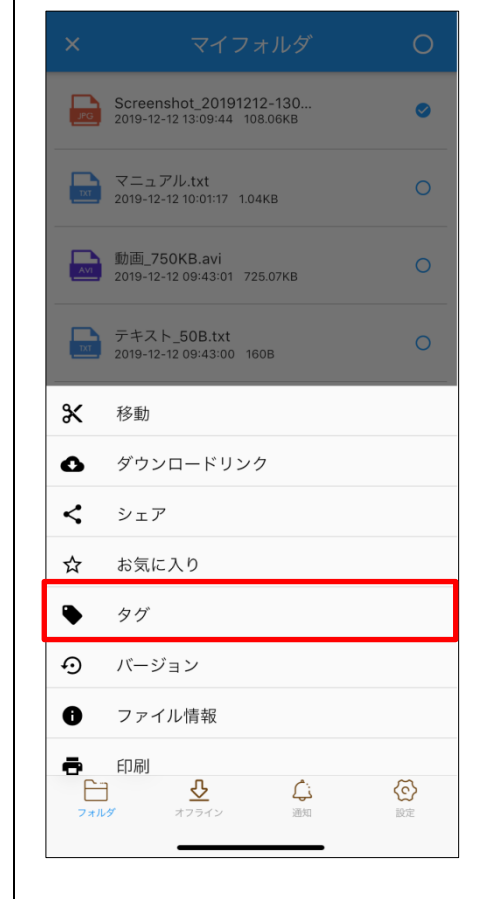

### ③ タグ名を入力します。

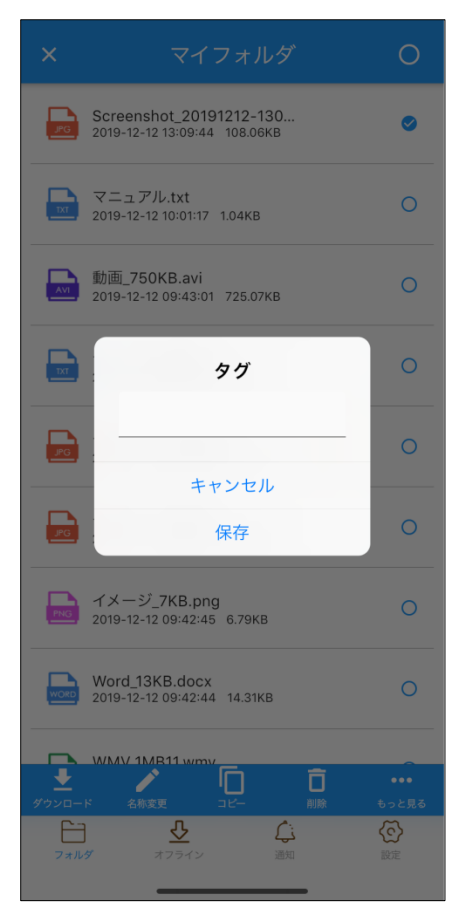

# ④ タグ名を入力したら「保存」をタップします。

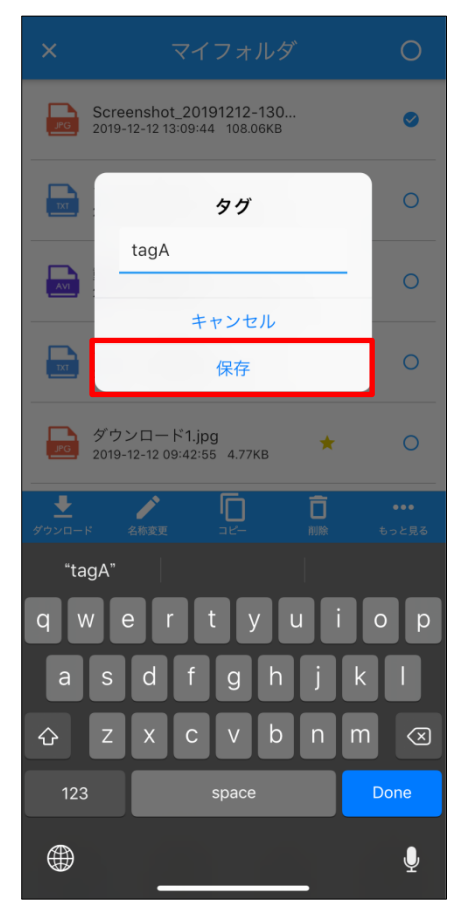

⑤ タグマークがファイルの右横に付いていることを確認 します。

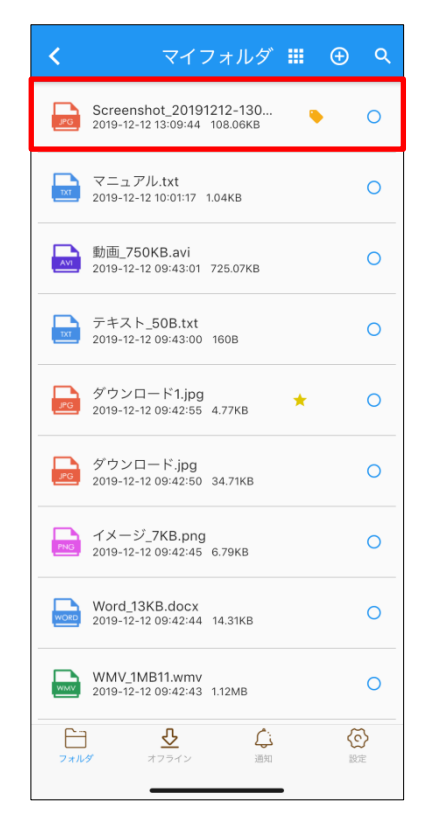

### ■ファイル情報

① 対象のファイルを選択し、「もっと見る」をタップしま す。

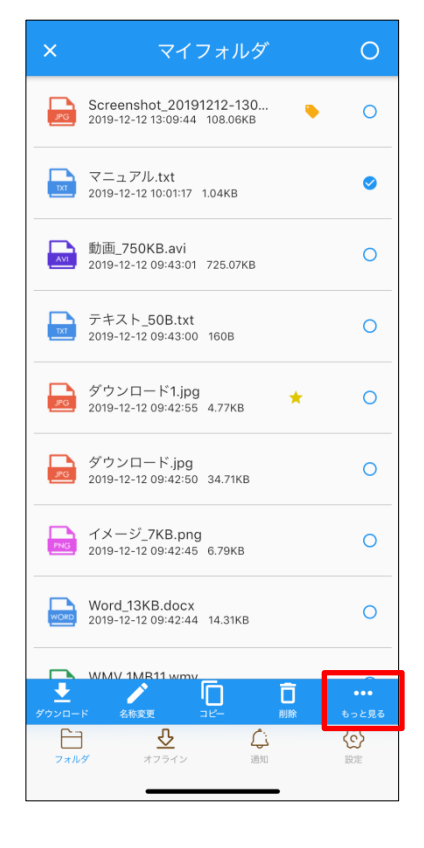

# ① 「ファイル情報」を選択します。

|             |                                                         | 0                |
|-------------|---------------------------------------------------------|------------------|
| JPG         | Screenshot_20191212-130<br>2019-12-12 13:09:44 108.06KB | 0                |
| X           | マニュアル.txt<br>2019-12-12 10:01:17 1.04KB                 | 0                |
|             | 動画_ <b>750KB.avi</b><br>2019-12-12 09:43:01 725.07KB    | 0                |
|             | テキスト_50B.txt<br>2019-12-12 09:43:00 160B                | 0                |
| ж           | 移動                                                      |                  |
| 0           | ダウンロードリンク                                               |                  |
| <           | シェア                                                     |                  |
| ☆           | お気に入り                                                   |                  |
| ۰           | タグ                                                      |                  |
| Ð           | バージョン                                                   |                  |
| 0           | ファイル情報                                                  |                  |
| <b>7</b> 77 | 印刷<br>                                                  | O<br>D<br>D<br>定 |

# ② ファイルの情報を見ることができます。

| <                 | ファイ               | ル情報     |              |
|-------------------|-------------------|---------|--------------|
| ファイル名             |                   | -       | マニュアル.txt    |
| 場所                |                   | / -     | マニュアル.txt    |
| サイズ               |                   |         | 1.04KB       |
| 権限                |                   | 読       | 取/書込許可       |
| 作成日時              |                   | 2019-12 | -12 10:01:16 |
| 更新日時              |                   | 2019-12 | -12 10:01:17 |
| <b>レー</b><br>フォルダ | <b>ひ</b><br>オフライン | 通知      | 記定           |

ファイルのバージョンを管理します。

- 任意のバージョンのダウンロードや元に戻すことが可能です。
- 対象のファイルを選択し、「もっと見る」をタップします。

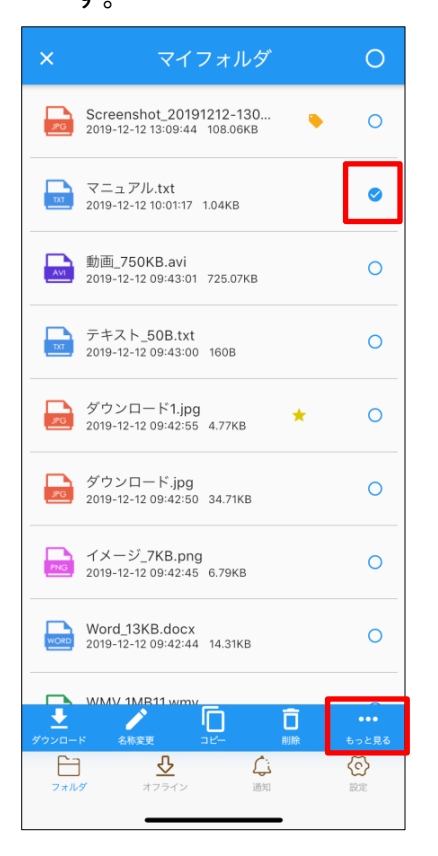

### ② 「バージョン」を選択します。

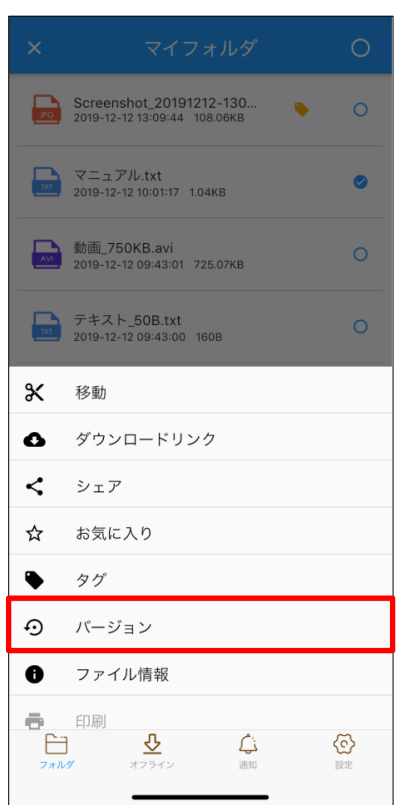

- ③ ファイルバージョン履歴の確認ができます。
  - ※最大10世代まで表示されます。

| <       | バージョン                                   |   |
|---------|-----------------------------------------|---|
| バージョン:1 | マニュアル.txt<br>2020-10-14 16:52:23 91B    | 0 |
|         |                                         |   |
|         |                                         |   |
|         |                                         |   |
|         |                                         |   |
|         |                                         |   |
|         |                                         |   |
|         |                                         |   |
|         |                                         |   |
|         |                                         |   |
|         |                                         |   |
| ダウンロ    | -×<br>                                  |   |
| フォルダ    | ダ し し し し し し し し し し し し し し し し し し し |   |

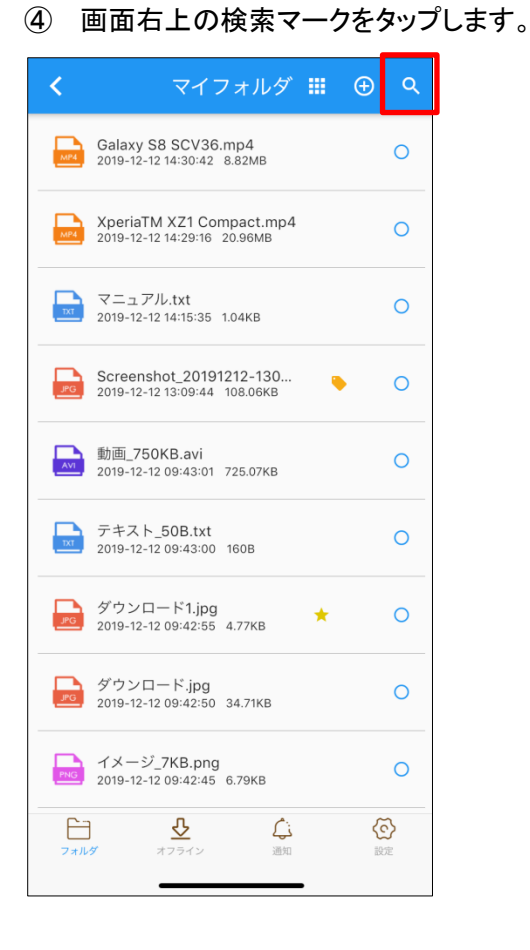

### ⑤ 下図のような検索画面が表示されます。

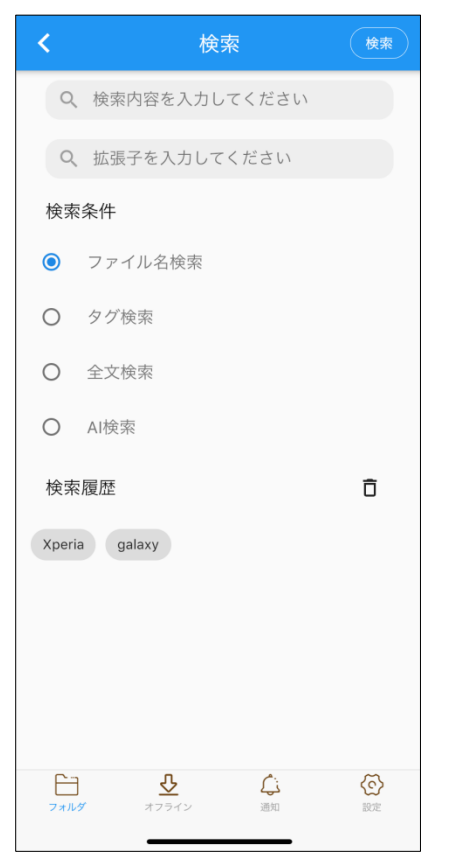

・デフォルトではファイル名で検索されます。

・検索フィルターとして、拡張子を入力して検索結果を絞 り込むことができます。

・タグ検索を選択すると、タグ名で検索することができます。

※全文検索、AI 検索はオプションとなります。

ご契約がない場合は表示されません。

検索履歴のキーワードをタップすると、そのキーワードで
 検索することができます。

・検索履歴はログアウトすると、全部消えてしまいます。

⑥ 検索したいキーワードを入力して、「検索」をタップします。

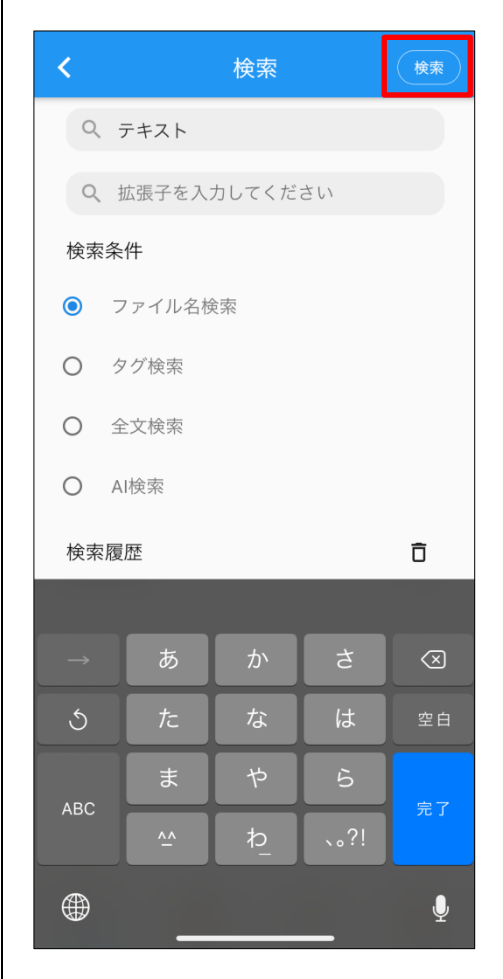

# ⑦ 検索結果が表示されます。

| <        |                                                                                 | 検索結果               | Ę                |                 |
|----------|---------------------------------------------------------------------------------|--------------------|------------------|-----------------|
| TXT      | テキスト_50B<br>2019-12-12 09:4                                                     | .txt<br>13:00 160B |                  | 0               |
|          |                                                                                 |                    |                  |                 |
|          |                                                                                 |                    |                  |                 |
|          |                                                                                 |                    |                  |                 |
|          |                                                                                 |                    |                  |                 |
|          |                                                                                 |                    |                  |                 |
|          |                                                                                 |                    |                  |                 |
|          |                                                                                 |                    |                  |                 |
|          |                                                                                 |                    |                  |                 |
|          |                                                                                 |                    |                  |                 |
| ー<br>フォル | )<br>بر<br>بر<br>بر<br>بر<br>بر<br>بر<br>بر<br>بر<br>بر<br>بر<br>بر<br>بر<br>بر | イン                 | <b>〔</b> ;<br>通知 | <b>()</b><br>設定 |

① 「設定」をタップします。 フォルダ管理 Ŷ マイフォルダ \*\*\* パブリックフォルダ ダウンロードリンク \* Ľ マイシェア お気に入り ゴミ箱 ▶ メールアドレス帳 ⓒ 1 77119 <u>₽</u> ذيك

# ② 「ログアウト」を選択します。

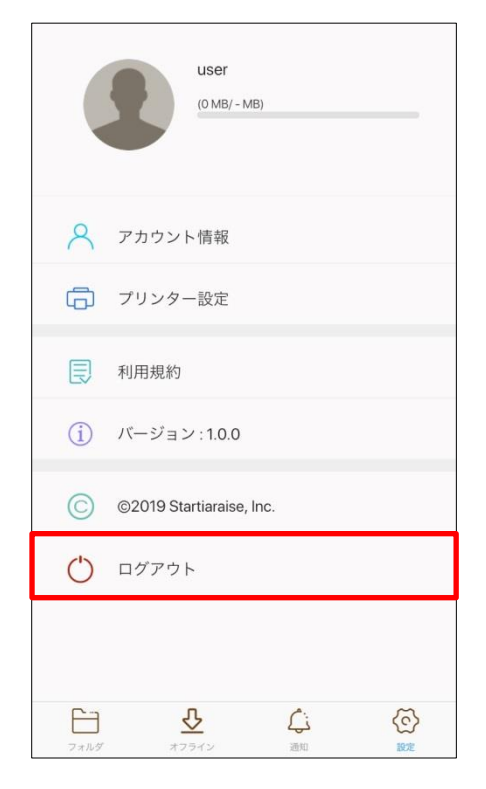

- ③ 「確認」をタップします。
   ③ LISEF (MB/-MB)
   ④ アカウント情報
   ④ アカウント情報
   ● アプリを終了してもよるしいですか
   ④ キャンセル 確認
   ④ ログアウト
   〇 ログアウト
   ○ ログアウト
   ○ ログアウト
   ○ ログアウト
   ○ ログアウト
   ○ ログアウト
   ○ ログアウト
   ○ ログアウト
   ○ ログアウト
   ○ ログアウト
- ④ ログアウトされログイン画面に戻ります。

P SAMBA

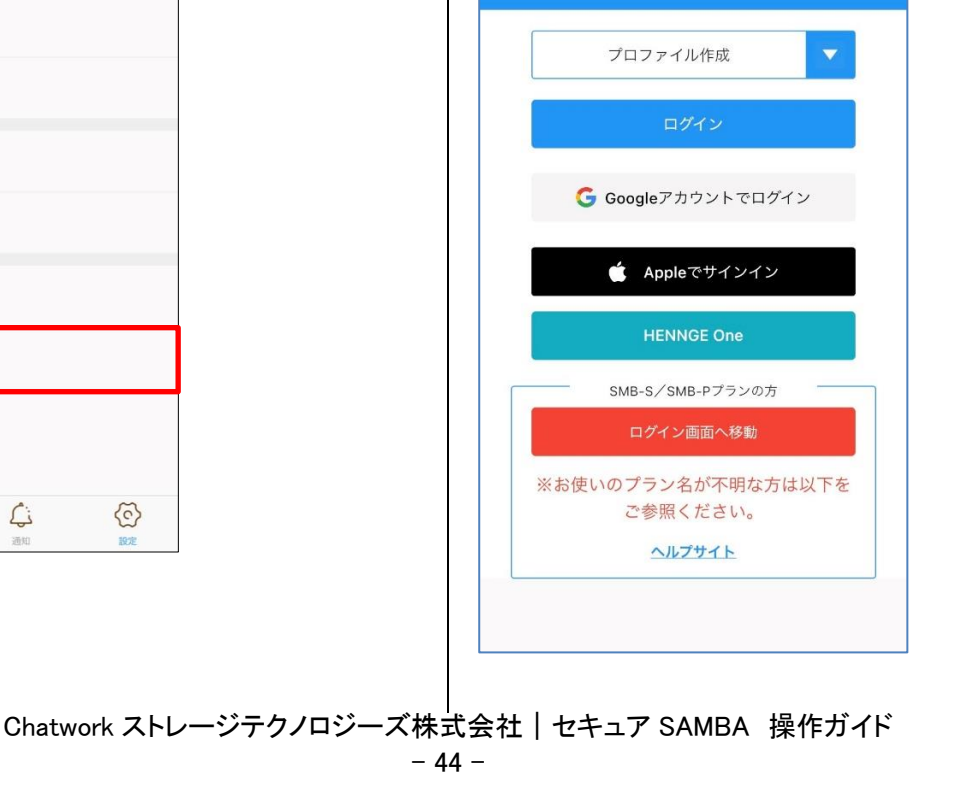

1.4.1. オフライン

サーバ上にあるファイルをオフラインフォルダにダウンロードすることにより、端末自体にデータが保存され、端末がオフ ライン状態でもデータを操作(移動、コピー、フォルダ作成、名称変更、削除、印刷)することができます。

 

 面面下部の「オフライン」をタップすると、オフラインフ ォルダが表示されます。
 画面右上のプラスボタンをク リックすると、「新規フォルダ」、「サムネイル表示」、 「同期」メニューが表示されます。

| <    | folderA                             |                                         | Ð  |
|------|-------------------------------------|-----------------------------------------|----|
| TXT  | TextC.txt<br>2019-12-09 16:09:23 5  | 🎦 新規フォル                                 | ġ  |
| TXT  | TextD.txt<br>2019-12-09 16:12:13 5E | <ul><li>・ サムネイル:</li><li>・ 同期</li></ul> | 表示 |
| TXT  | TextR.txt<br>2019-12-09 16:11:56 5B |                                         | 0  |
|      |                                     |                                         |    |
|      |                                     |                                         |    |
|      |                                     |                                         |    |
|      |                                     |                                         |    |
|      |                                     |                                         |    |
|      |                                     |                                         |    |
|      |                                     |                                         |    |
| フォルダ | *72472                              | <b>(</b> 〕<br>通知                        |    |

②「同期」をタップすると、サーバ上にある同じファイルと 同期され、更新などがある場合は下図のようなアイコンがファイル名の左横に付きます。

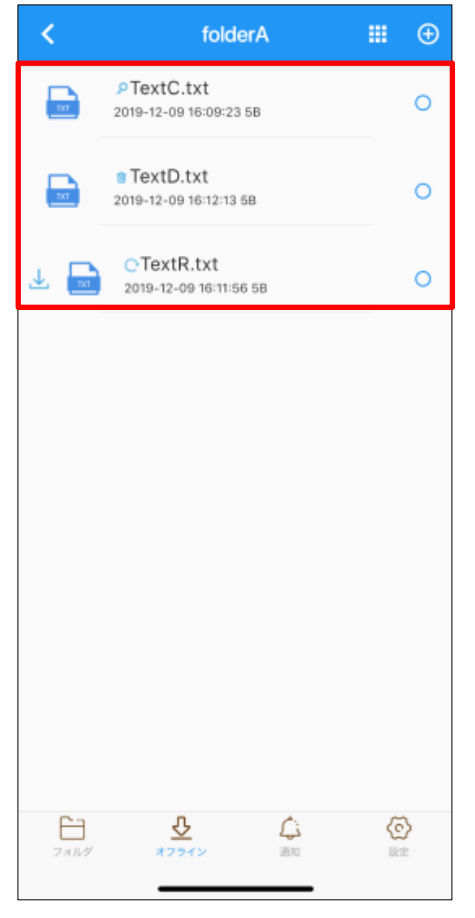

・サーバ上で閲覧権限が変更され、同期できない場合、

鍵マークやがファイル名の左につきます。

・サーバ上で該当のファイルが削除されており、同期でき

ない場合、ゴミ箱マーク<sup>100</sup>がファイル名の左につきます。 ・サーバ上でファイルの内容が変更されている場合、更新 マーク<sup>C</sup>がファイルの左につきます。ダウンロードマーク

1.4.2. プリンター設定と印刷

- 前提条件として、端末とプリンターが同じネットワーク上にいる必要があります。
- 印刷できる拡張子は TIF、TIFF、JPG、JPEG のみとなっております。
- 新規作成
- ①「設定」をタップします。

|     | フォルダ管理    |
|-----|-----------|
| ¥   | マイフォルダ    |
| *** | パブリックフォルダ |
| 1   | ダウンロードリンク |
| <   | マイシェア     |
| *   | お気に入り     |
| Ť   | ゴミ箱       |
|     | メールアドレス帳  |
|     |           |
|     |           |

② 設定画面が表示されるので、「プリンター設定」をタップします。

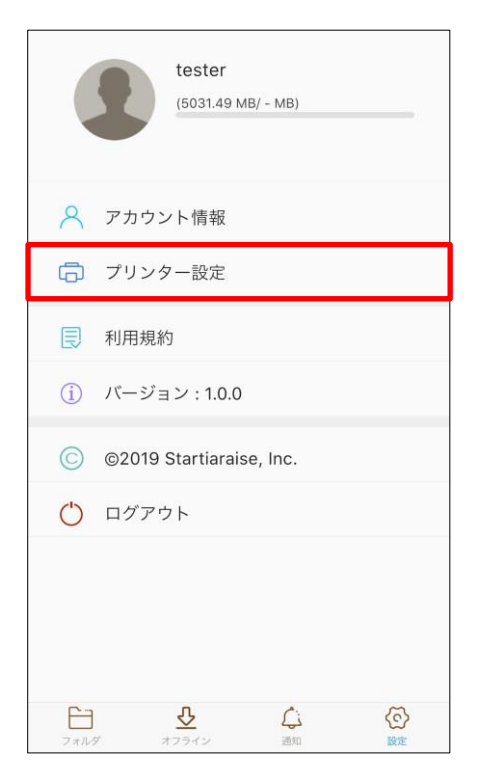

| <    | プリング     | 7——覧   | ÷  |
|------|----------|--------|----|
|      |          |        |    |
|      |          |        |    |
|      |          |        |    |
|      |          |        |    |
|      |          |        |    |
|      |          |        |    |
|      |          |        |    |
|      |          |        |    |
|      |          |        |    |
|      |          |        |    |
|      |          |        |    |
| 8    | <u>₽</u> | Ç.     | 6  |
| フォルダ | オフライン    | 200.00 | 設定 |

④ 以下の内容を入力し、「保存」をタップします。
 「く」をタップするとプリンター登録せずに一覧画面に戻ります。

- プリンター名
- アドレス(プリンターのローカル IP アドレス)
- ポート
- ユーザーアカウント

| <                | プリンタ              | 7一登録     | 保存          |
|------------------|-------------------|----------|-------------|
| プリンターネ           | Ż                 |          | print test  |
| アドレス             |                   | xxx.)    | (XX.XXX.XXX |
| ポート              |                   |          | 21          |
| ユーザーアナ<br>プリントする | ウウント<br>必要がある場合   | はONにしてく) | ()<br>Kan   |
|                  |                   |          |             |
|                  |                   |          |             |
|                  |                   |          |             |
|                  |                   |          |             |
| 7*114            | <b>ひ</b><br>オフライン |          | (C)<br>101  |

※「ユーザーアカウント」を設定する場合は、
 のように右にスライドしてください。
 ユーザ ID、パスワード入力画面が表示されます。

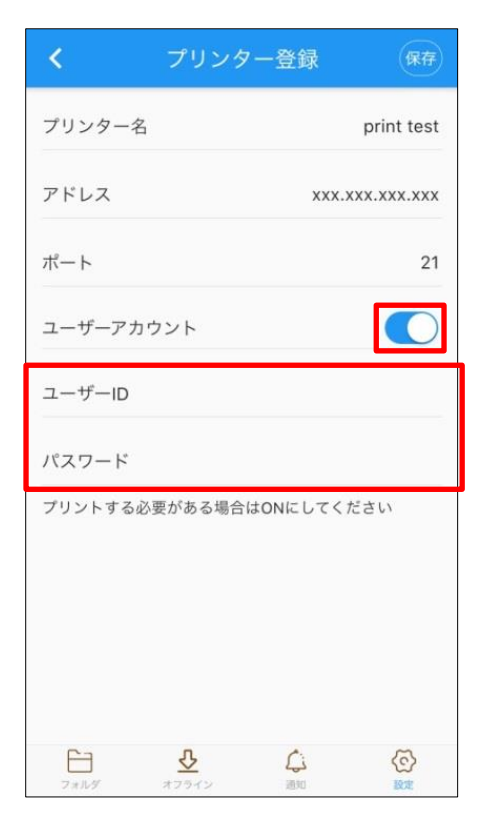

# ⑤ プリンターが保存され、「プリンターー覧」画面が表示 されます。

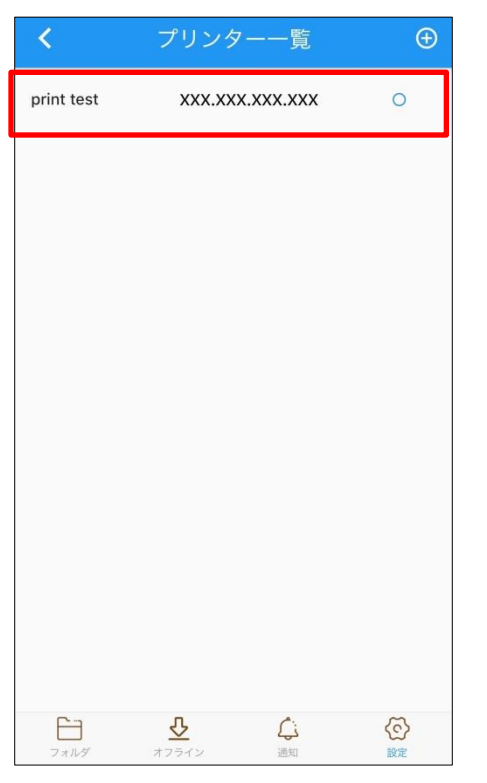

## ■ 削除

① 削除するプリンターをチェックします。

| <          | プリンタ              | ——覧    | $\oplus$ |
|------------|-------------------|--------|----------|
| print test | XXX.XXX.X         | xx.xxx | 0        |
| test       | XXX.XXX.X         | xx.xxx | 0        |
|            |                   |        |          |
|            |                   |        |          |
|            |                   |        |          |
|            |                   |        |          |
|            |                   |        |          |
|            |                   |        |          |
|            |                   |        |          |
|            |                   |        |          |
| フォルダ       | <b>ひ</b><br>オフライン |        |          |

### ② ゴミ箱アイコンをタップします。

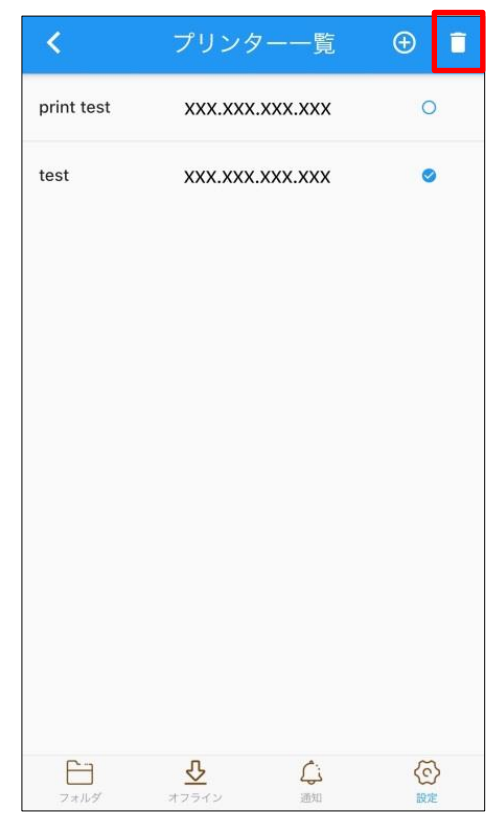

③ 削除確認メッセージが表示されます。
 「確認」をタップします。
 ※「キャンセル」をタップすると削除はキャンセルされます。

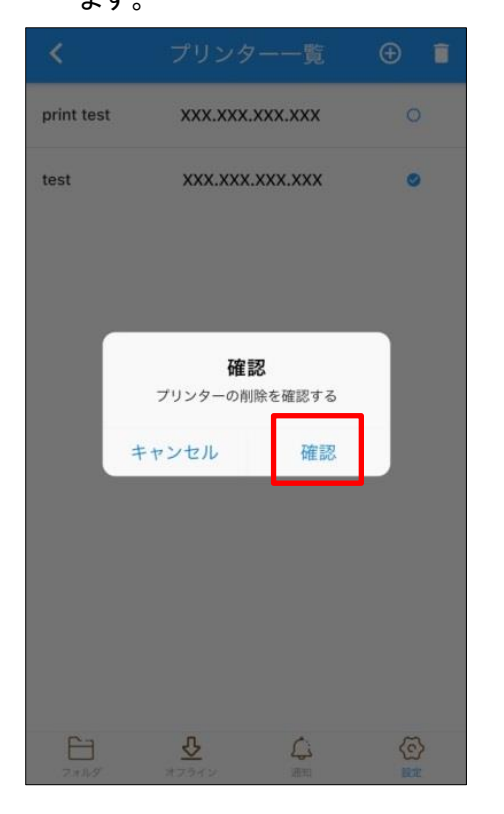

④ 対象のプリンターの表示が消えて、
 削除完了メッセージが表示されます。

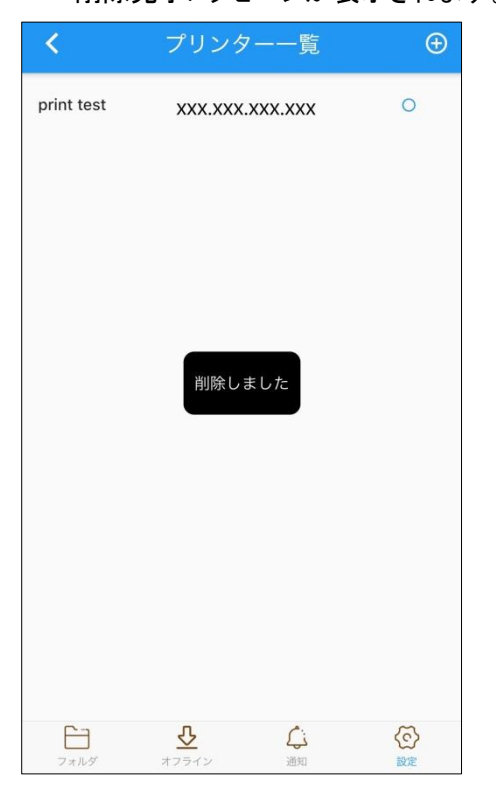

⑤ 対象のプリンターが削除されます。

| <          | プリンタ   | 一一覧       | Ð  |
|------------|--------|-----------|----|
| print test | xxx.xx | (.xxx.xxx | 0  |
|            |        |           |    |
|            |        |           |    |
|            |        |           |    |
|            |        |           |    |
|            |        |           |    |
|            |        |           |    |
|            |        |           |    |
|            |        |           |    |
|            |        |           |    |
|            |        |           |    |
|            |        |           |    |
| Fil        | Ŷ      | <u>fi</u> | 3  |
| フォルダ       | オフライン  | 通知        | 設定 |

#### ■ 編集

① 編集するプリンターをタップします。

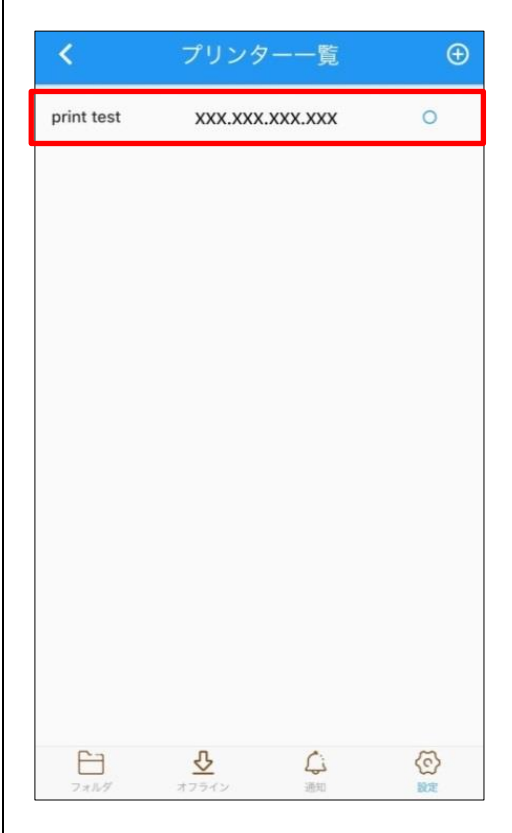

- ② 編集画面が表示されます。 内容を変更し「保存」をタップします。
  - ※「く」をタップすると内容を変更せずに前の画面 に戻ります。

| <                | プリンタ               | 一編集             | 保存         |
|------------------|--------------------|-----------------|------------|
| プリンタージ           | 名                  | print tes       | t 123 test |
| アドレス             |                    | xxx.x>          | x.xxx.xxx  |
| ポート              |                    |                 | 21         |
| ユーザーアナ           | <b>ウ</b> ント        |                 | $\bigcirc$ |
| ۵ و ۱ <i>۲</i> ۲ | 2013⊂11,00,00-48,□ | 60 MIC U C X /C |            |
|                  | <b>ひ</b><br>オフライン  | 気が              | 会          |

### ③ 変更した内容が反映されます。

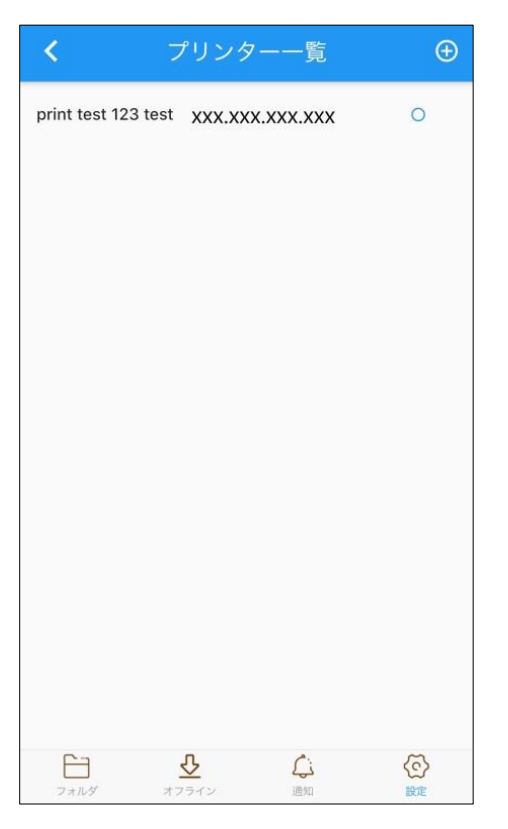

### ■印刷

① 印刷するファイルをタップします。

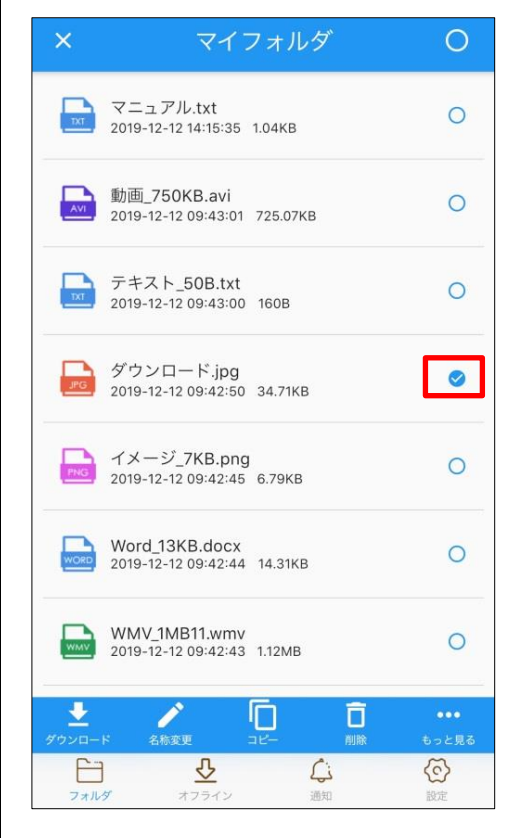

# ③ メニューが表示されるので、「印刷」をタップします。

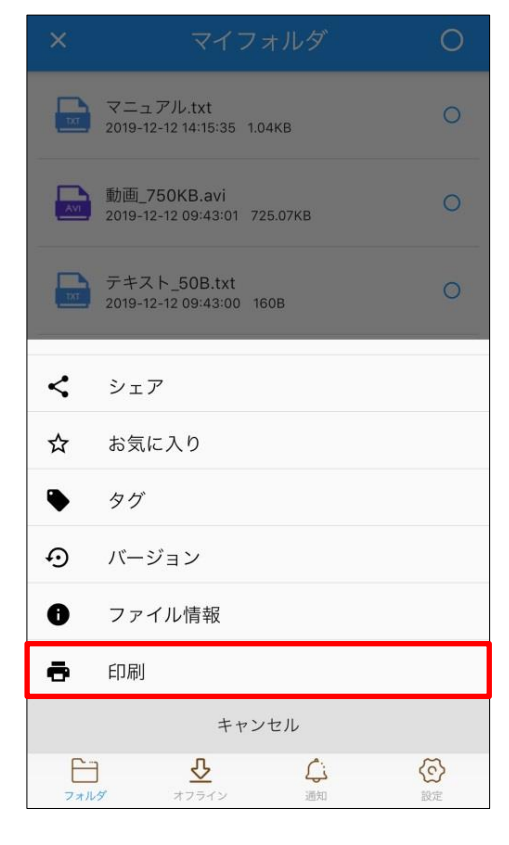

③ 登録されているプリンターが表示されます。
 印刷するプリンターを選択します。

|            | プリンター           | キャンセル                                             |  |
|------------|-----------------|---------------------------------------------------|--|
| ダウンロート     | jpg.*           |                                                   |  |
| print test | xxx.xxx.xxx.x   | xx O                                              |  |
|            |                 |                                                   |  |
|            |                 |                                                   |  |
|            |                 |                                                   |  |
|            |                 |                                                   |  |
|            |                 |                                                   |  |
|            |                 |                                                   |  |
|            |                 |                                                   |  |
|            |                 |                                                   |  |
| 印刷する<br>   |                 |                                                   |  |
| ー<br>フォルダ  | ひます。<br>大フライン 選 | <ul> <li>         、         、         、</li></ul> |  |

# ④ 「印刷する」ボタンをタップします。

|            | プリンター           | キャンセル |  |
|------------|-----------------|-------|--|
| ダウンロード     | .jpg            |       |  |
| print test | xxx.xxx.xxx.xxx | 0     |  |
|            |                 |       |  |
|            |                 |       |  |
|            |                 |       |  |
|            |                 |       |  |
|            |                 |       |  |
|            |                 |       |  |
|            |                 |       |  |
|            |                 |       |  |
| 印刷する       |                 |       |  |
| フォルダ       |                 |       |  |

⑤ 「ローディング中」の表示が出ます。ローディングが 終わったら、プリンターへの印刷データの送信が完 了します。

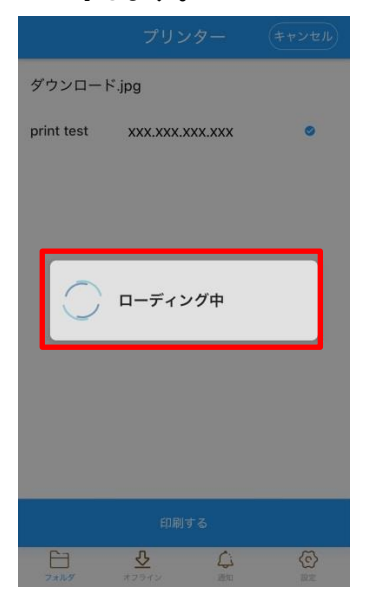

⑥ 対象のファイルの内容が印刷されていることを確認 してください。

【その他の印刷方法】

「1.3.1.ファイルのプレビュー」にてファイルの中身が表示された画面からも、印刷することができます。

# ① 画面右下の = アイコンをタップします。

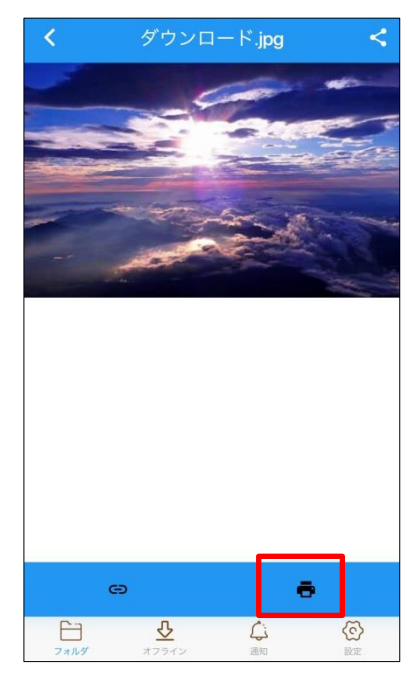

2 先程の③プリンター選択画面に移動します。
 手順に沿って印刷してください。

#### アカウント情報などを確認することができます。

① 「設定」をタップします。

|     | フォルダ管理    |
|-----|-----------|
| ¥   | マイフォルダ    |
| *2: | パブリックフォルダ |
| Ł   | ダウンロードリンク |
| <   | マイシェア     |
| *   | お気に入り     |
|     | ゴミ箱       |
|     | メールアドレス帳  |
|     |           |
|     |           |

② 下図にあるような設定内容を確認することができます。

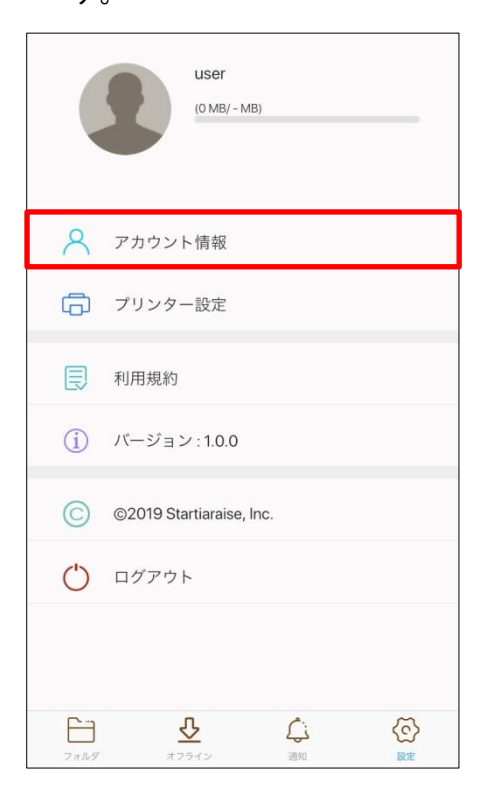

③ アカウント情報をタップすると、下図のようにユーザ ID などを確認することができます。

| <        | アカウン              | ト情報              | 保存     |
|----------|-------------------|------------------|--------|
| 氏名       |                   |                  | 一般ユーザー |
| ユーザーID   |                   |                  | user   |
| UUID     |                   |                  |        |
| 会社名      |                   | スター              | ティアレイズ |
| パスワード    |                   |                  |        |
| パスワード(確認 | (用)               |                  |        |
|          | <b>ひ</b><br>オフライン | <b>〔</b> 〕<br>通知 |        |